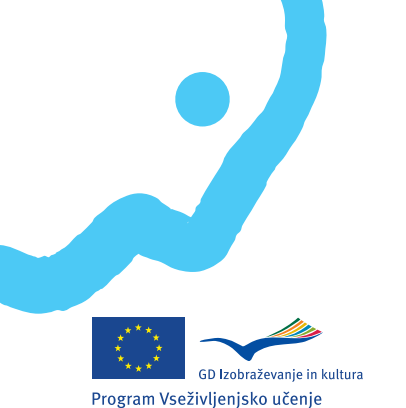

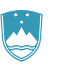

REPUBLIKA SLOVENIJA MINISTRSTVO ZA ŠOLSTVO IN ŠPORT

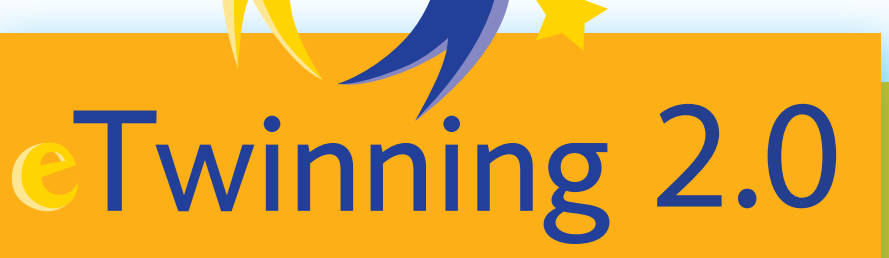

Navodila za uporabo

| Izdal:   | CMEPIUS, Center RS za mobilnost in evropske programe izobraževanja in usposabljanja |
|----------|-------------------------------------------------------------------------------------|
| Avtorja: | mag. Robert Marinšek, Maja Abramič                                                  |

Lektoriranje: Petra Tomše Oblikovanje: Studio 22 Tisk: Tiskarna Bograf Naklada: 1000 izvodov Ljubljana, junij 2011

> CIP - Kataložni zapis o publikaciji Narodna in univerzitetna knjižnica, Ljubljana 37.091.64:004.3 004.3:37 MARINŠEK, Robert ABRAMIČ, Maja eTwinning : navodila za uporabo / Robert Marinšek, Maja Abramič. - Različica 2.0. - Ljubljana : CMEPIUS, Center RS za mobilnost in evropske programe izobraževanja in usposabljanja, 2009 ISBN 978-961-6628-30-3 249439488

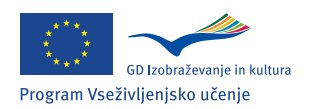

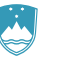

REPUBLIKA SLOVENIJA **Ministrstvo za šolstvo in šport** 

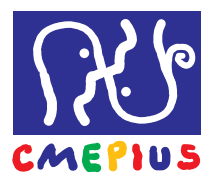

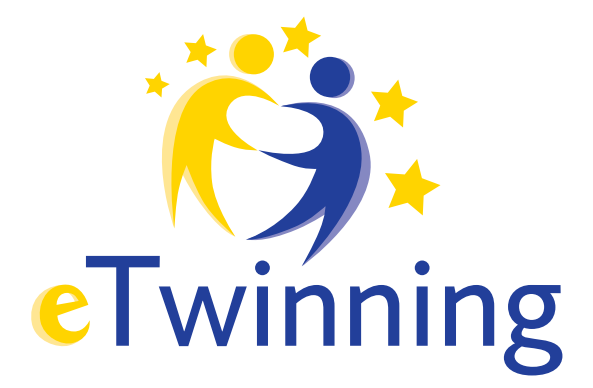

# Navodila za uporabo

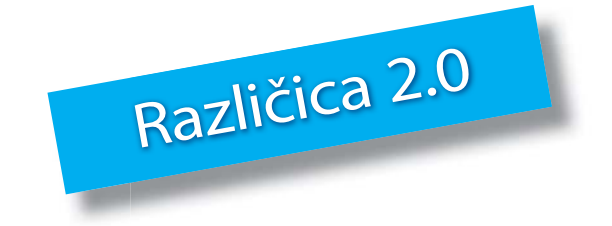

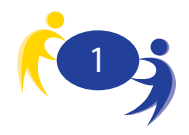

## Kazalo

| 1.                                                                                                    | Uvod                                                                                                    | 3                                            |
|----------------------------------------------------------------------------------------------------|----------------------------------------------------------------------------------------------------|----------------------------------------------|
| 2.                                                                                                    | Zakaj v eTwinning?                                                                                                    | 4                                            |
| 3.                                                                                                    | Predpriprave                                                                                                    | 5                                            |
| 4.                                                                                                    | Tehnične zahteve                                                                                                    | 7                                            |
| 5.                                                                                                    | Registracija v eTwinning sistem                                                                                                    | 8                                            |
| 5.1.<br>5.2.                                                                                                    | Vstopna stran eTwinning portala<br>Registracija                                                                                          | 8<br>12                                      |
| 6.                                                                                                    | eTwinning namizje                                                                                                    | 19                                           |
| <ul> <li>6.1.</li> <li>6.2.</li> <li>6.3.</li> <li>6.4.</li> <li>6.5.</li> <li>6.6.</li> <li>6.7.</li> <li>6.8.</li> </ul> | Ureditev osebnega profila<br>Profil<br>Elektronska sporočila<br>Poišči eTwinnerje<br>Soba za učitelje<br>Gradiva<br>Helpdesk<br>Projekti | 21<br>22<br>23<br>24<br>26<br>27<br>27<br>28 |
| 7.                                                                                                    | Registracija novega projekta                                                                                                    | 29                                           |
| 8.<br>8.1.<br>8.2.<br>8.3.<br>8.4.<br>8.5.                                                                                 | Urejanje projekta<br>Pregled projekta<br>Potrdila<br>Urejanje podatkov o projektu<br>Dodajanje novih partnerjev<br>Zapiranje projekta    | 32<br>33<br>34<br>36<br>37<br>38             |
| 9.                                                                                                    | Spletni dnevnik projekta (TwinBlog)                                                                                                    | 39                                           |
| 9.1.<br>9.2.                                                                                                    | Objavljanje prispevkov<br>Urejanje spletnega dnevnika                                                                                    | 40<br>41                                     |
| 10.                                                                                                    | Spletna učilnica TwinSpace                                                                                                    | 42                                           |
| 10.1.<br>10.2.<br>10.3.<br>10.4.<br>10.5.                                                                                  | Dejavnosti (Activities)<br>Zbornica (Staff Room)<br>Kotiček za učence<br>Klepetalnica<br>Izhod                                           | 45<br>49<br>50<br>50<br>51                   |

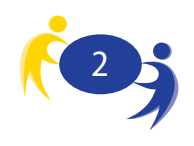

### 1. Uvod

Portal eTwinning je nastal leta 2005 kot pomoč evropskim učiteljem pri uvajanju uporabe informacijsko-komunikacijske tehnologije (IKT) v svoje vsakodnevno pedagoško delo in to s pomočjo zanimivih projektov različnih tematskih področjih.

Kljub temu, da je pobuda bila prvotno zasnovana kot preprosto orodje za iskanje partnerjev za evropske projekte je eTwinning je v zadnjih petih letih prerastel prvotno zamisel in danes predstavlja pravo virtualne evropske skupnosti poučevanja in učenja.

Portal je jeseni 2010 dobil novo podobo, eTwinnerji lahko sedaj preko novega eTwinning Namizja dostopate do še več zanimivih orodij, ki vam bodo v pomoč pri vodenju vaših projektov.

Portal je v celoti nadgrajen s tehnologijami spleta druge generacije – spletni dnevnik, lažje komuniciranje, prijaznejše grafično oblikovanje in še kaj bi se našlo.

Priročnik, ki je pred vami je zasnovan tako, da opisuje pot, ki jo mora 'prehoditi' vsak eTwinner, ki se prvič prijavlja na eTwinning portal in začenja svoje delo v eTwinning projektih.

eTwinning Nacionalna svetovalna služba

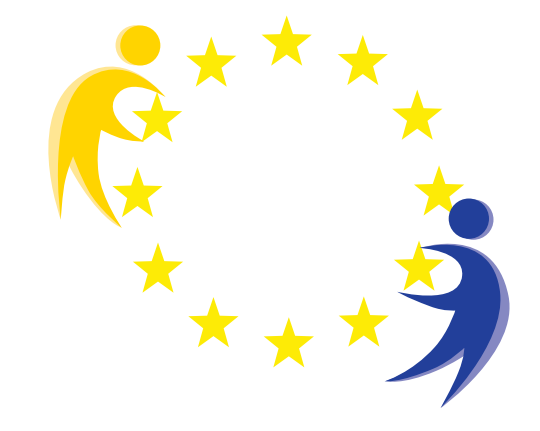

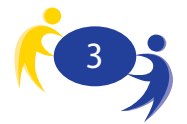

## 2. Zakaj v eTwinning?

Je eTwinning nekaj zame? Za moj razred? Za mojo šolo? Kaj lahko s tem pridobim? Ta in podobna vprašanja se običajno pojavijo ob omembi imena eTwinning. Zato se nam zdi na mestu kratko pojasnilo. eTwinning je okvir evropskega sodelovanja med šolami s pomočjo informacijsko-komunikacijskih tehnologij. Namen celotne aktivnosti je spodbuditi uporabo sodobnih tehnologij pri pouku in v čim večji meri izkoristiti možnosti, ki so že na voljo. Zaradi tega je eTwinning očiščen vseh formalnosti, postopkov in obveznosti, ki jih sicer poznamo iz evropskih projektov. eTwinning je podporno orodje za spletno sodelovanje šol.

Sodelovanje v eTwinningu je **preprosto** – le prijaviti se morate na osrednji portal in vrata v svet eTwinninga so vam na široko odprta. Ni omejitev s formalnostmi: ni prijavnih rokov, ni oddajanja obrazcev, ni čakanja na odločitev. S prijavo na osrednji portal vam postanejo dosegljiva brezplačna **orodja**, ki vam omogočajo sodelovanje in komuniciranje z vašimi partnerji iz ostalih evropskih držav. Orodja so prijazna za uporabo in prevedena v slovenski jezik.

Za sodelovanje v dejavnostih eTwinning vam je na voljo tudi **podpora**, ki jo dobite pri svoji nacionalni svetovalni službi ali pri Centralni svetovalni službi. Nalogo nacionalne svetovalne službe v Sloveniji opravlja CMEPIUS – Center za mobilnost in evropske programe izobraževanja in usposabljanja.

Sodelovanje v projektih eTwinning prinaša tudi **priznavanje**. S sodelovanjem v pobudi eTwinning pridobite eTwinning potrdilo ter se potegujete za priznanja in nagrade na evropski in državni ravni. Zaključeni projekt pa vam bo prinesel točke za napredovanje zaposlenih v VIZ v nazive.

V pričujočem priročniku bomo predstavili uporabo orodij, ki so na voljo na osrednjem eTwinning portalu. V primeru, da vam navedene informacije ne bodo zadostovale, pa bomo vedno veseli vašega sporočila ali klica.

Spletno stran vaše nacionalne svetovalne službe najdete naslovu: http://www.cmepius.si/etwinning.aspx, osrednji portal pa na spletnem naslovu: http://www.etwinning.net.

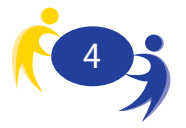

### 3. Predpriprave

Preden se lotimo uporabe samega portala, je pomembno, da se na to pripravimo. eTwinning projekti so kljub svoji zunanji preprostosti in odsotnosti formalnih postopkov še vedno projekti, kar pomeni, da zahtevajo vsaj nekaj razmisleka, preden jih začnemo izvajati. Seveda je čisto mogoče, da se nekdo prijavi na eTwinning portal brez namena, da bi sploh pripravil projekt. eTwinning portal ni ekskluzivno namenjen pripravi in izvajanju eTwinning projektov. Prek portala lahko poiščete partnerje tudi za Comenius ali Leonardo da Vinci projekte. eTwinning spletno učilnico lahko uporabitei za izvajanje tako Comenius kot eTwinning projektov. Da pa celotne predstavitve ne bi preveč zapletli, smo pri pripravi priročnika kot model uporabili uporabnika, ki se želi prijaviti, poiskati partnerje in izvajati eTwinning projekt.

Vsakega projekta se moramo lotiti skrbno in premišljeno. eTwinning projekti niso nič drugačni. To so projekti, ki potekajo v obliki sodelovanja med šolami, zato moramo pri načrtovanju projekta dobro razmisliti tudi o nekaterih vidikih, o katerih sicer morda ne bi razmišljali. Preden se odločite za eTwinning projekt, torej premislite o:

- vsebini,
- sodelujočih oz. projektnih partnerjih,
- organizacijskih in tehničnih omejitvah,
- rokovniku projekta.

eTwinning projekti niso namenjeni uporabi informacijsko-komunikacijskih tehnologij sami po sebi. Namenjeni so doseganju pedagoških ciljev iskanju izobraževalnih vidikov, ki jih ni mogoče doseči z 'običajnimi' načini poučevanja, večanju motivacije (učencev in učiteljev) in še bi se našlo. Vsebinski razmislek pomeni, da dobro premislite, kaj boste v projektu počeli in kaj boste z njim dosegli. 'Kaj boste počeli' pomeni na primer izmenjavo datotek, pripravo fotografij, člankov, spletni klepet in podobno. 'Kaj boste z njim dosegli' pomeni cilj projekta – ali želite povečati zanimanje učencev za določeno predmetno področje, želite zvišati njihovo motivacijo za učenje, jim želite prikazati evropsko dimenzijo v domačem okolju, možnosti je nešteto. Pri iskanju odgovorov na ti dve vprašanji si lahko pomagate z nasveti in orodji, ki jih najdete na eTwinning portalu (v orodni vrstici boste pod napisom 'Navdih' našli vzorčne primere, module, TwinSpace, galerijo, učiteljski spletni dnevnik).

eTwinning projekti sicer ne zahtevajo posebne opreme, vendar je pri pripravi projekta treba imeti v mislih, kaj je in kaj ni mogoče. Glede na vsebino projekta morate preveriti razpoložljivost posebne opreme, kot so digitalni fotoaparati ali katera koli druga oprema, ki bi jo potrebovali za svoj projekt. Preveriti morate tudi, kaj o morebitnem projektu meni vodstvo vaše šole in kaj o tem menijo vaši sodelavci, še zlasti tisti, katerih pomoč bi utegnili potrebovati pri izvajanju projekta.

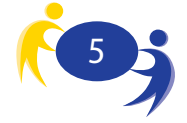

Evropski šolski sistemi se v dobršni meri razlikujejo med seboj, zato velja razmisliti o rokovniku projekta. Šolsko leto se v vseh državah ne začne na isti dan, pa tudi počitnice so različno razporejene. Pri pripravljanju projekta morate razmisliti o tem, kdaj ga vi želite izvajati. Preden bo projekt dokončan, morate vse elemente projekta uskladiti s svojimi partnerji iz druge države.

Pri predpripravi projekta si lahko pomagate z naslednjimi vprašanji:

- Kaj želim s projektom doseči?
- Kaj želim s projektom spremeniti?
- S kom bom sodeloval/-a?
- Kaj potrebujem za projekt?
- Kdaj želim izvajati projekt?
- Kakšno tehnično opremo imam na voljo?
- Ali želim uporabljati katera od znanih programskih orodij?
- Ali želim uporabljati eTwinning orodja?
- Pomoč katerih sodelavcev bom potreboval/-a?
- Katere učence/razrede bom vključil v projekt?

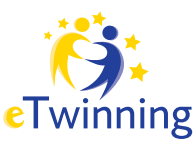

#### Nasvet:

Ugotovitev vaše predpriprave ni nujno zapisati in tudi niso pogoj vašega sodelovanja v eTwinningu. Vsekakor pa vam bo to pomagalo, če se želite eTwinninga lotiti bolj resno.

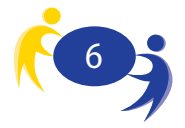

## 4. Tehnične zahteve

Za tekoče delovanje in uporabo eTwinning portala potrebujete (navedeni napotki so namenjeni osebi, ki skrbi za vaše računalnike in računalniško omrežje):

#### Spletni brskalnik:

- Microsoft Internet Explorer (vsaj različica 6.x ali novejši),
- \* Mozilla Firefox (vsaj različica 1.x ali novejši),
- \* Opera (vsaj različica 8.x ali novejši).

#### Spletni brskalnik mora imeti vključeno:

- \* Javascript/Scripting,
- \* shranjevanje piškotkov (Cookies)<sup>1</sup>.

Nameščen mora biti tudi Adobe Flash Player 9.0.124.0 (najdete ga na spletni strani http://www.adobe.com).

<sup>&</sup>lt;sup>1</sup> Piškotek (angl. cookie) – podatek, ki ga v uporabnikovem računalniku spletni brskalnik na pobudo spletnega programa shrani za poznejšo rabo.

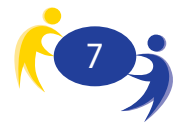

## 5. Registracija v eTwinning sistem

Preden lahko začnete uporabljati zanimivejša orodja, ki so na voljo na eTwinning portalu, se morate registrirati. Sam postopek registracije je dvostopenjski. V prvem delu vpišete le nekaj osnovnih podatkov, v drugem pa še vse ostale podatke. Vse, kar v tem postopku vpišete, se uporablja kot pomoč pri iskanju partnerjev. Zato poskrbite predvsem, da vas bodo vaši morebitni bodoči partnerji razumeli (svoje želje napišite v jeziku, ki ga želite uporabljati v projektu in je širše uporabljan jezik) ter da bodo lahko stopili v stik z vami (preverite, da ste pravilno napisali svoj elektronski naslov).

### 5.1. Vstopna stran eTwinning portala

Zgodba se začne z registracijo na eTwinning portal. Na spletnem naslovu http://www.etwinning.net se vam odpre vstopno okno portala. Okno je sestavljeno iz več delov:

- nastavitveni del (izbira jezika, velikosti črk, iskanje in tisk strani) vrstica z nastavitvami in iskanjem,
- del za prijavo na portal dostop do strani za registracijo,
- del za navigacijo po vsebinah navigacijska vrstica,
- del za prikaz informacij novice in kazalci stanja na eTwinning portalu,
- del za iskanje opisov projektov po različnih merilih (vsebina, država) orodje za iskanje primerov projektov.

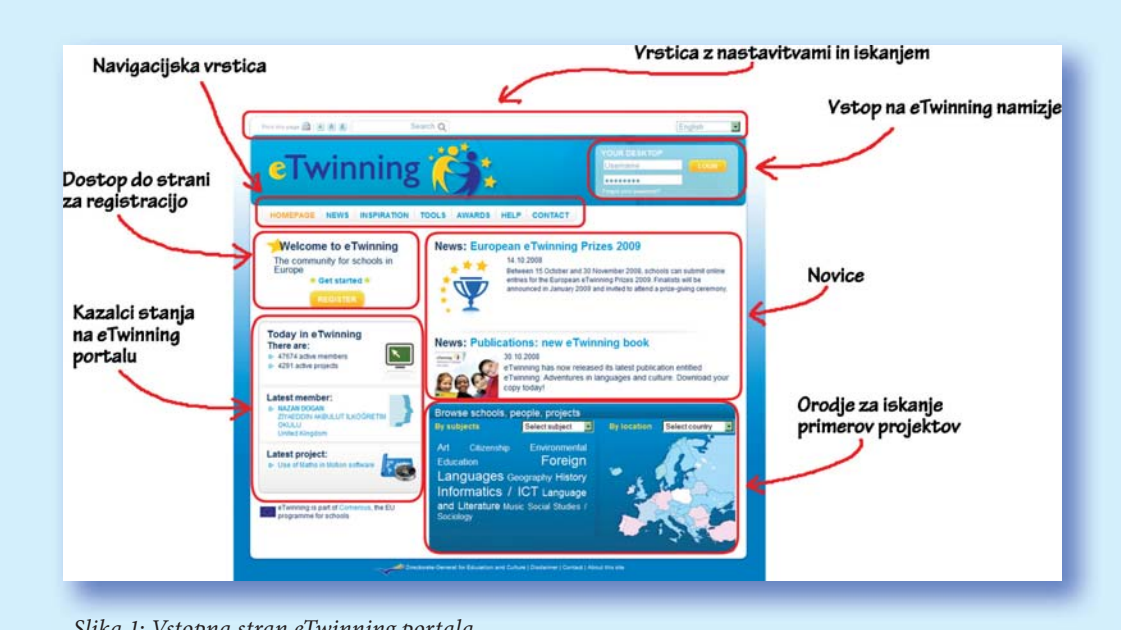

Slika 1: Vstopna stran eTwinning portala.

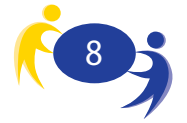

Informacije, ki so na voljo na eTwinning portalu, so dostopne tudi brez registracije. Registracija vam omogoči iskanje partnerjev in izvajanje projektov.

V nastavitvenem delu lahko izberete jezik, v katerem bodo prikazane vsebine, velikost črk, na voljo imate iskalnik po portalu in orodje za tiskanje strani. V delu, ki je namenjen prijavi na portal, najdete vnosni polji za uporabniško ime in geslo ter gumb za vstop na portal. Ta del uporabijo že registrirani uporabniki, če želijo vstopiti na svoje namizje ali v katero od spletnih učilnic, ki jih uporabljajo.

Navigacijska vrstica vam omogoča pomikanje po različnih vsebinah, ki so vam dostopne tudi brez registracije.

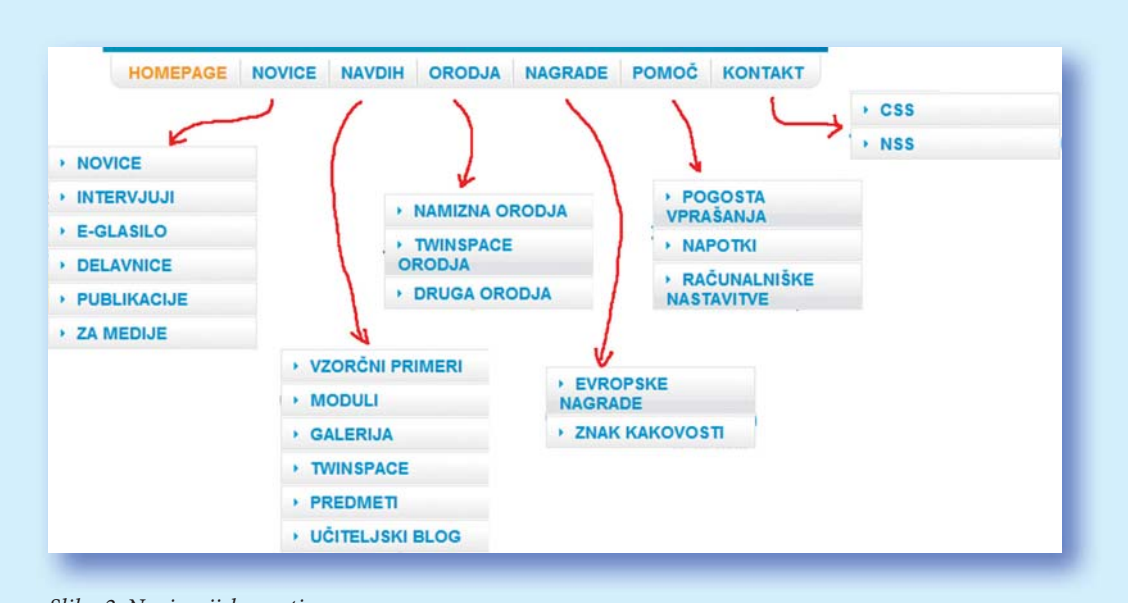

Slika 2: Navigacijska vrstica.

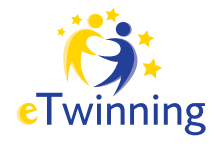

#### Pomembno:

Pri kontaktih lahko najdete kontaktne podatke za Centralno svetovalno službo (CSS) in nacionalne svetovalne službe (NSS). Seveda je pravi naslov za vaša vprašanja slovenska nacionalna svetovalna služba, ki deluje v okviru Centra RS za mobilnost in evropske programe izobraževanja in usposabljanja: eTwinning CMEPIUS Ob železnici 16 1000 Ljubljana Tel.: 01 620 94 52 Faks: 01 620 94 51 E-naslov: etwinning@cmepius.si Spletna stran: http://www.cmepius.si/etwinning.aspx

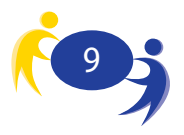

V delu, ki je namenjen najnovejšim novicam, se prikazuje najpomembnejša novica na portalu.

Na levi strani vstopne strani je nekaj osnovnih kazalnikov trenutnega stanja: število registriranih članov, število aktivnih projektov, zadnji registrirani učitelj in zadnji začeti projekt. Na ta način lahko dobite nek splošen občutek o akciji eTwinning. Del, namenjen osnovnemu iskanju, omogoča iskanje primerov projektov po tematiki ali po državi, iz katere prihajajo šole, ki sodelujejo v projektu. Ko iščete po predmetu, se vam odpre okno, v katerem lahko vidite, koliko šol sodeluje na to tematiko in koliko je podobnih projektov. Predstavljen je tudi en dober projekt ter en primer projektne ideje.

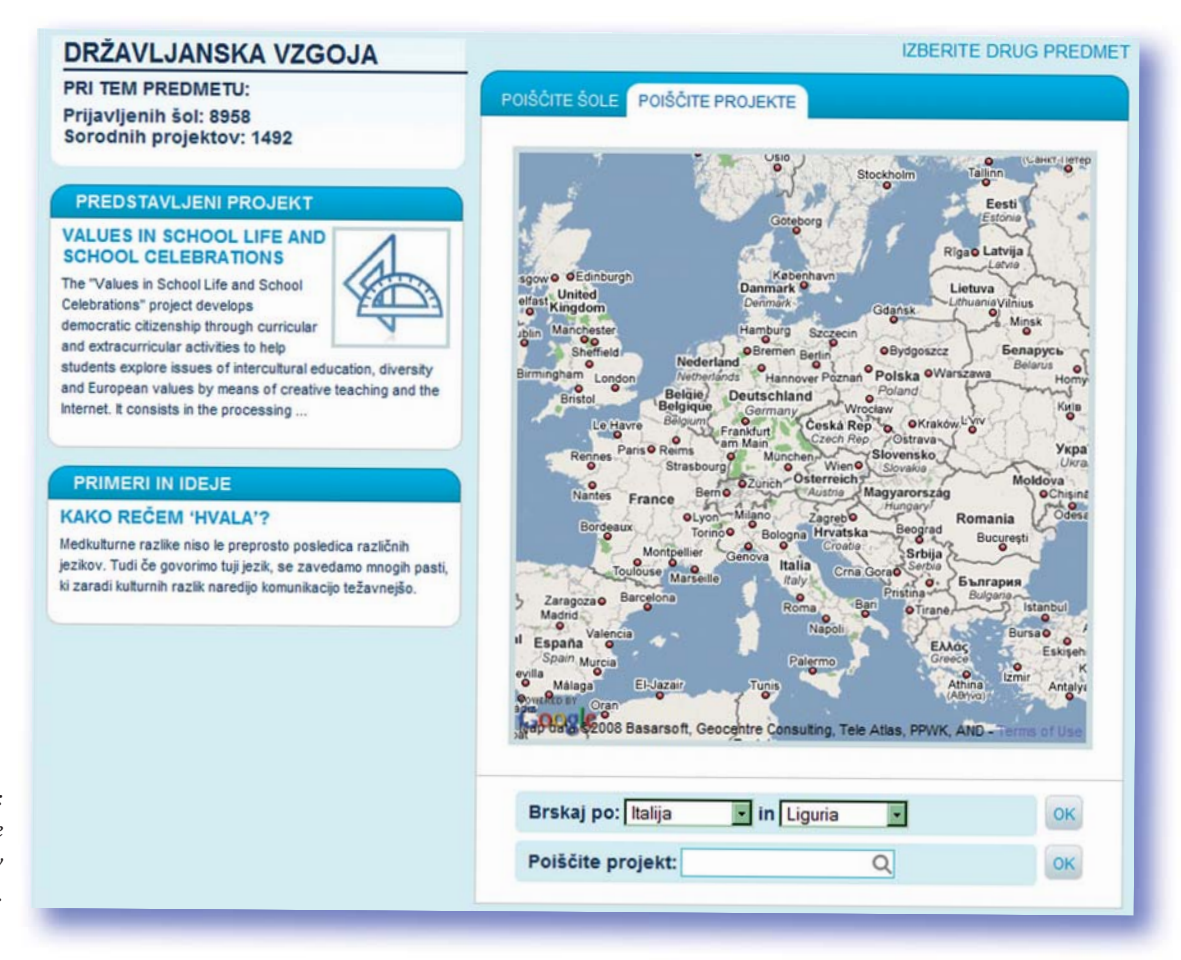

Slika 3: Iskanje primerov projektov.

V desnem delu tega okna je zemljevid Evrope, pod njim pa orodje za iskanje po državi, regiji in imenu šole (če ga slučajno že poznate). Na sliki 3 lahko vidite primer iskanja šol iz Ligurije (Italija), ki eTwinning projekt izvajajo v okviru predmeta *Državljanska vzgoja*<sup>2</sup>.

<sup>&</sup>lt;sup>2</sup> Pri iskanju po predmetih bodite pozorni na to, da ima vsaka država svoj lasten izobraževalni sistem, s svojim lastnim poimenovanjem predmetov. To pomeni, da so nazivi, ki jih najdete na eTwinning portalu, rezultat splošnega konsenza. Tistim, ki jih zanima kaj več o razlikah med izobraževalnimi sistemi, je na voljo spletna stran Eurydice, ki je namenjena primerjavi in analizi evropskih izobraževalnih sistemov. Spletni naslov je: http://www.eurydice.si/

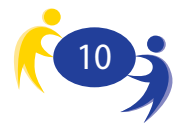

Če kliknete na enega od prikazanih projektov, se vam pokaže več podatkov o tem projektu: naslov, ključni podatki glede vsebine, fotografija projekta in imeni učiteljev, ki sta začela projekt (tako imenovana ustanovitelja projekta). Podobno velja za prikaz podatkov o posameznih državah. Tudi tu je omogočeno iskanje, le da je omejeno na iskanje po regiji ali predmetu.

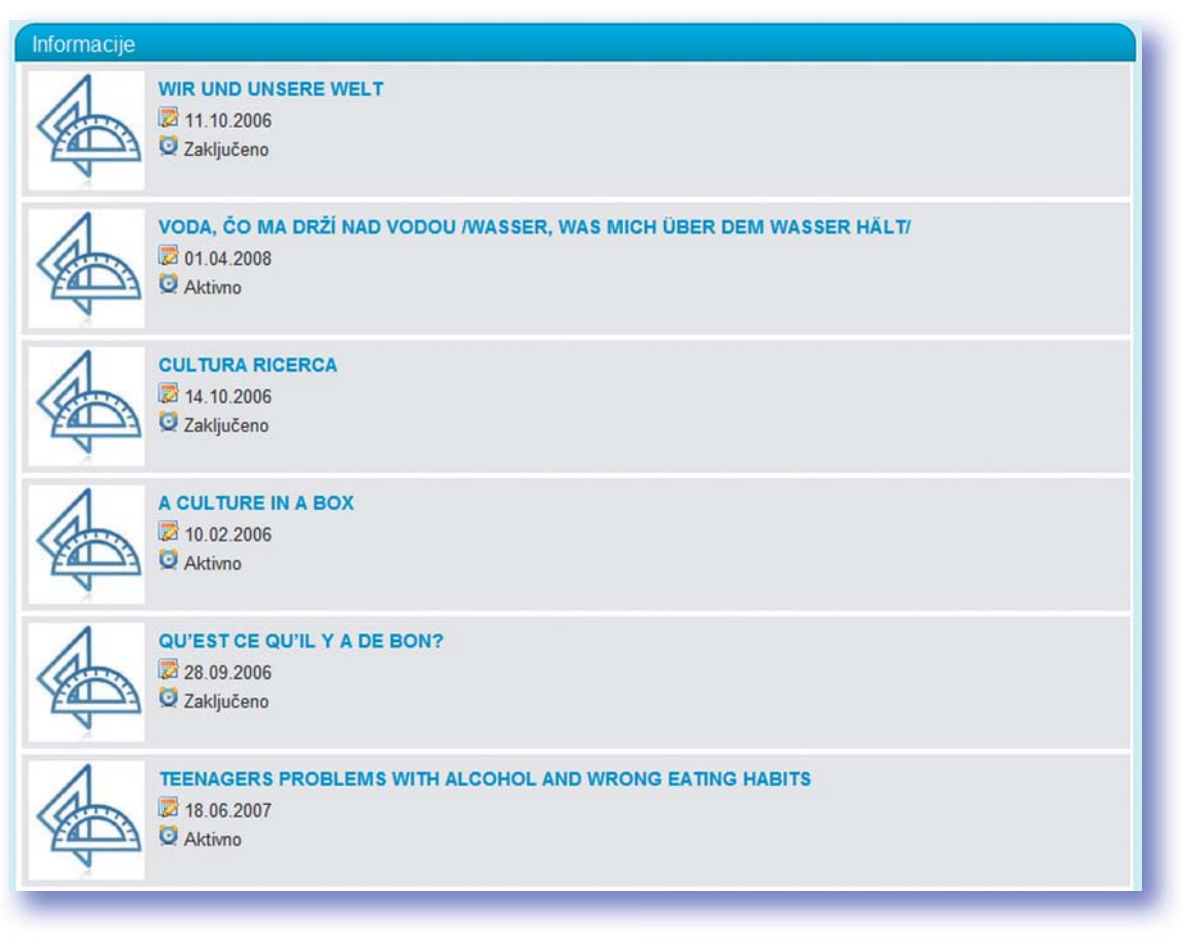

Slika 4: Prikaz zadetkov pri iskanju primerov projektov.

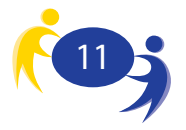

### 5.2. Registracija

Najpomembnejši del prikaza je seveda vstop v registracijo. Tega najdete v levem zgornjem kotu osrednjega dela.

S klikom na napis 'Začnite' se vam odpre stran s kratkim opisom štirih osnovnih korakov sodelovanja v eTwinning aktivnostih:

- 1. korak: Prijavite se na eTwinning portal.
- 2. korak: Oglejte si, kaj vse že obstaja.
- 3. korak: Navežite stike z drugimi evropskimi šolami.
- 4. korak: Pričnite sodelovati s svojimi partnerji.

Gumb 'Prijavnica' pa vas popelje na stran, kjer se registrirate. Registracija na prenovljenem portalu zahteva manj vpisovanja podatkov in je dvostopenjska. To pomeni, da se najprej prijavite kot kandidat za registracijo in pri tem vpišete le nekaj najnujnejših podatkov. Informacijski sistem, ki deluje v ozadju, vam nato na elektronski naslov, ki ste ga vpisali, pošlje elektronsko sporočilo, v katerem je posredovana povezava na eTwinning portal. S klikom na to povezavo potrdite svoj interes za registracijo. Na spletni strani, ki se vam odpre, nato vpišete še vse ostale podatke in začnete uporabljati tisti del eTwinning portala, ki je na voljo le registriranim uporabnikom.

|                               | Print this page 🚔 🔺 🔺 🛔                                                                                                    | Search Q                                                                                                    |                                                                                  | English                                                |
|-------------------------------|----------------------------------------------------------------------------------------------------|----------------------------------------------------------------------------------------------------|----------------------------------------------------------------------------------|--------------------------------------------------------|
| Slika 5:<br>Predregistracija. | eTwinr                                                                                                    | ning 👸                                                                                                    | YOU<br>Use<br>Forget                                                             | R DESKTOP<br>mame Login<br>your password?              |
|                               | HOMEPAGE         NEWS         IN           You are here:         Homepage > Pre-Re           Welcome to the eTwinning f           school.         You will be sent a cr           confirmed your pre-registrate | SPIRATION         TOOLS         AWARDS           agister         ore-registration. Please complete the follow onfirmation email to validate your email add ion, you will be able to complete the second | HELP CONTACT                                                                     |                                                        |
|                               | PRE-REGISTRATIO                                                                                                    | ON<br>tails about yourself                                                                                                    |                                                                                  | Mandatory fields are<br>marked with an asterisk<br>(*) |
|                               | Name *<br>Surname *                                                                                                    |                                                                                                    |                                                                                  |                                                        |
|                               | Your email address *<br>Choose a username *                                                                                                    |                                                                                                    |                                                                                  |                                                        |
|                               | Choose a password *<br>Re-type password *                                                                                                    |                                                                                                    | The password should be between 6 and<br>10 characters (only letters and digits). |                                                        |
|                               |                                                                                                    | SUBMIT                                                                                                    |                                                                                  |                                                        |
| l                             | _                                                                                                    |                                                                                                    |                                                                                  |                                                        |

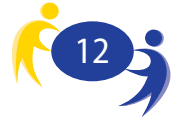

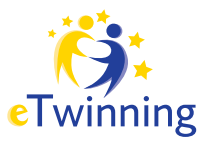

V prvem koraku registracije morate vpisati (vsi zahtevani podatki so obvezni):

- ime,

- priimek,
- elektronski naslov,
- uporabniško ime,
- geslo (dvakrat).

Načeloma naj bi bilo geslo dolgo od 6 do 10 znakov, ki so kombinacija številčnih in črkovnih znakov.

#### Nasvet:

Uporabniško ime in geslo si zapišite na papir in shranite na varno mesto, kjer ne bo dostopno vsakemu. Ena pogostejših težav je namreč pozabljeno geslo. Za shranjevanje gesel lahko uporabite tudi programček Keepass, ki vam bo omogočil, da si zapomnite le eno geslo (tisto za vstop v ta program), vsa ostala pa bodo shranjena v šifrirani bazi podatkov. Programček najdete na spletnem naslovu: http://keepass.info/.

S klikom na gumb 'Pošlji' oz. 'Submit' ste končali prvi korak registracije. Sedaj morate počakati na e-sporočilo. V programu, ki ga uporabljate za prebiranje elektronske pošte, preverite tudi mapo 'Neželena e-pošta' (Spam), saj se pogosto zgodi, da je sporočilo, ki ga pošlje eTwinning portal, uvrščeno v to mapo. Če sporočila ne prejmete v enem dnevu, se obrnite na svojo nacionalno svetovalno službo.

Sporočilo, ki ga prejmete od eTwinning portala, je videti nekako takole:

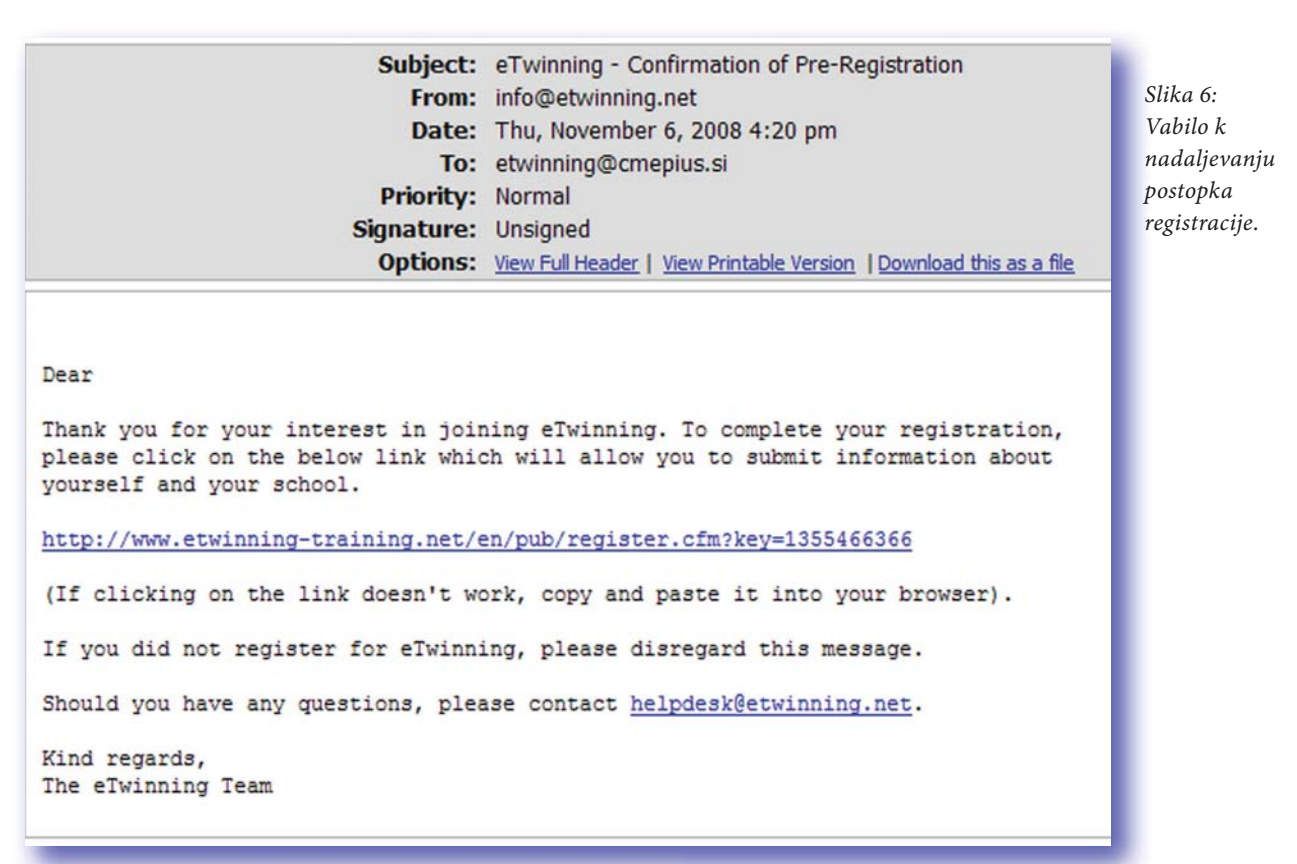

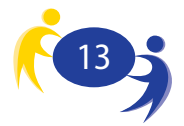

Ko kliknete na povezavo, se vam odpre drugi del registracije, ki je sestavljen iz štirih korakov. V prvem koraku vpišete ime šole.

| eTwi<br>Training Po                                                                                                    |                                                                                                    | YOUR DESKTOP<br>Username<br>•••••••<br>Forgot your password? |
|----------------------------------------------------------------------------------------------------|----------------------------------------------------------------------------------------------------|--------------------------------------------------------------|
| You are here: Homepage<br>Your pre-registration has<br>interests, please fill out th<br>Please note that all data<br>For more information abo | > Register<br>been confirmed. To help other users learn even more about you and yo<br>te following fields.<br>can be modified at any time by registered members in your school!<br>ut the usage of the data you submit when registering click here | ur eTwinning                                                 |
| STEP 1<br>ABOUT YOUR SCHOOL                                                                                                    | STEP 2 STEP 3 TWINNING PREFERENCES                                                                                                    | STEP 4<br>PREVIEW & VALIDATION                               |
| 01 Your so<br>Check to see if y                                                                                                    | :hool<br>our school is already registered in eTwinning:                                                                                                    | Mandatory fields are<br>marked with an asterisk<br>(*)       |
| Country                                                                                                    | Choose a country                                                                                                    |                                                              |
| Region                                                                                                    | Choose a region                                                                                                    |                                                              |
| Town                                                                                                    | ×                                                                                                    |                                                              |
| is your school not                                                                                                    | in the above list?                                                                                                    |                                                              |
| CLICK HERE TO                                                                                                    | REGISTER A NEW SCHOOL                                                                                                    |                                                              |
|                                                                                                    |                                                                                                    |                                                              |

S pomočjo treh izbirnih menijev lahko preverite, ali je vaša šola že registrirana. Vpišete državo, regijo in kraj, nato pa se vam izpiše seznam vseh šol ,ki ustrezajo vsem trem izbranim merilom. Če vaša šola še ni vpisana, izberete gumb 'Click here to register a new school' oz. 'Registrirajte novo šolo'. Odpre se vam nabor polj, ki jih

Slika 7: Prvi korak registracije.

> je treba izpolniti (tista, ki so obvezna, so označena z \*). Med obvezne spadajo naslov šole, elektronski naslov šole (če ga ne poznate, lahko vpišete kar svojega) ter ime, priimek in elektronski naslov ravnatelja. Ostale podatke vpišete po želji.

#### Nasvet:

POZOR! Če je vaša šola že vpisana v stistem je ne vpisujete še enkrat!

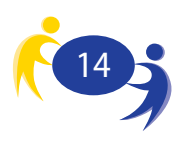

S klikom na gumb 'Pošlji' oz. 'Submit' se premaknete na del, kjer vpišete nekaj podatkov o sebi:

- katero delovno mesto zasedate,
- katere predmete poučujete in
- ali želite prejemati e-novice.

Slika 8: Podatki o šoli.

| 01 Your school                                                                                                    |
|----------------------------------------------------------------------------------------------------|
| Register your school:                                                                                                    |
| Country Choose a country                                                                                                    |
| Region Choose a region •                                                                                                    |
| What kind of school do you work in?                                                                                                    |
|                                                                                                    |
| What is the official name of your school? *                                                                                                    |
| Please write the school name in its<br>original language only.                                                                                 |
| Please write about the school                                                                                                    |
| School address *                                                                                                    |
| Town *                                                                                                    |
| Postal code                                                                                                    |
| Official school number                                                                                                    |
| Please write the official number or code of your school, if it exists. This information will help your National Support Service to assist you. |
| Telephone                                                                                                    |
| ex.: + 32 1 234 56 78                                                                                                    |
| School email address *                                                                                                    |
| Please write the general email address of your school. If you don't                                                                            |
| know it, or it doesn't exist, simply<br>write your own email address.                                                                          |
| School website                                                                                                    |
| Principal/Headteacher's details                                                                                                    |
| Name *                                                                                                    |
| Surname *                                                                                                    |
| Email address *                                                                                                    |
|                                                                                                    |
| SUBMIT                                                                                                    |
|                                                                                                    |
|                                                                                                    |

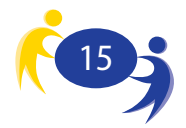

Pri opisu delovnega mesta lahko izbirate med:

- Careers Guidance,
- Comenius Assistant,
- Head Teacher/Principal,
- ICT Coordinator,
- Librarian,
- Pedagogical Advisor,
- School Psychologist,
- Teacher.

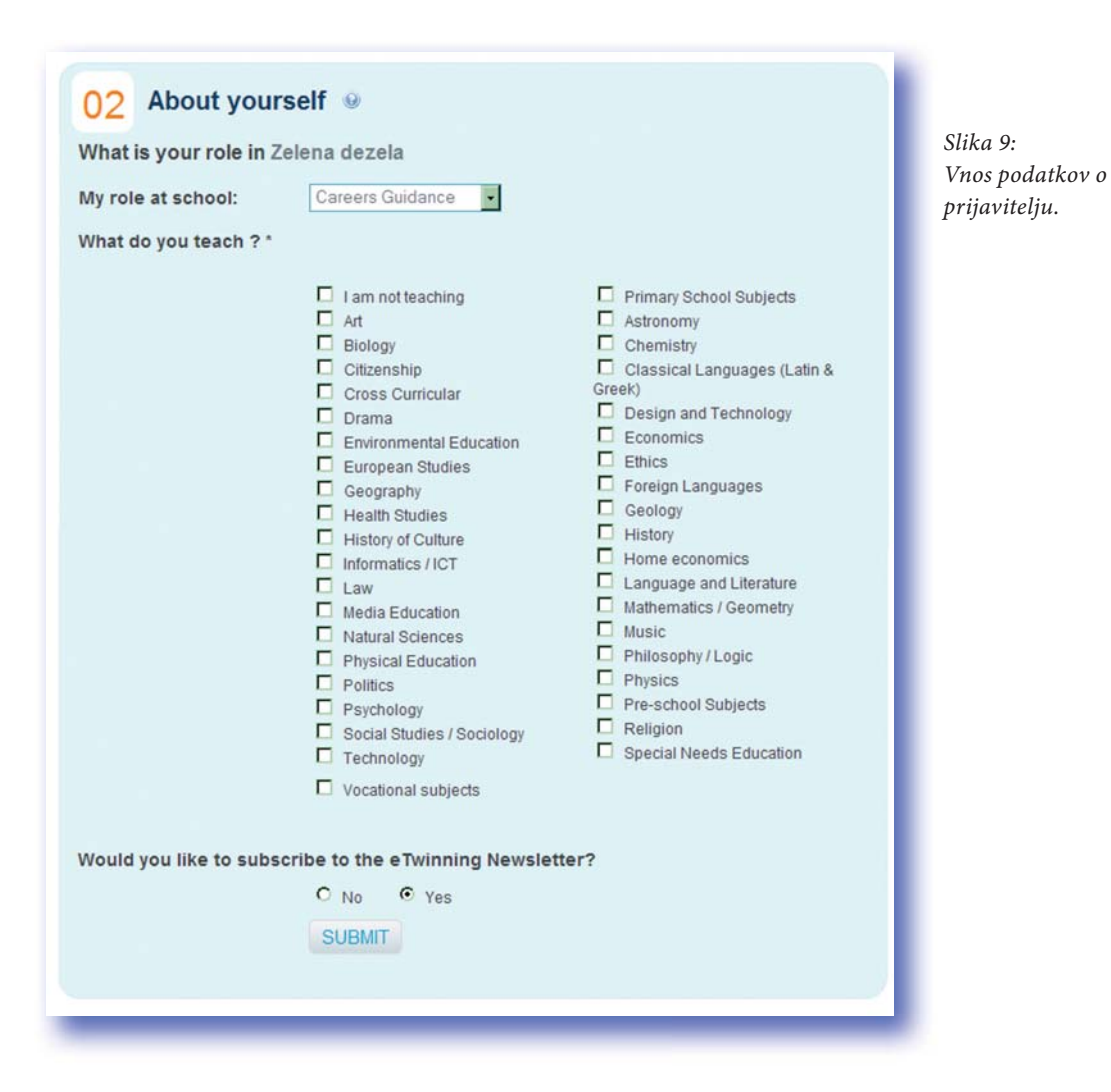

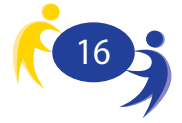

V naslednjem sklopu vpišete svoje želje glede bodočih eTwinning projektov. Za začetek izberete, ali bi želeli uporabiti že vnaprej pripravljen projekt ali ne. V naslednje okence vpišete svoje želje. To besedilo je namenjeno vašim morebitnim bodočim partnerjem. Zaradi tega ga je treba napisati v jeziku, ki ga bodo le-ti razumeli (in ne v slovenščini). Izberete še predmet, v okviru katerega bi želeli izdelati projekt, ter jezik oz. jezike, ki bi jih uporabljali pri sodelovanju. Pazite, da izberete 'slovenščino' in ne 'slovenčino'.

| Would you like to use an                                                                                                    | eTwinning Project Kit to set u                                                                                                    | p a project?                                                                                                    |
|----------------------------------------------------------------------------------------------------|----------------------------------------------------------------------------------------------------|----------------------------------------------------------------------------------------------------|
|                                                                                                    | € No C Yes                                                                                                    |                                                                                                    |
|                                                                                                    |                                                                                                    |                                                                                                    |
| Briefly describe your eTw<br>set up (use language/s yo<br>any time *                                                                                                    | inning project ideas or the ty<br>our potential partner will unde                                                                                                    | pes of projects you would<br>rstand). You can edit this                                                                                                    |
| When other eTwinners come across<br>your profile, they will read this<br>description. Feel free to write<br>something general or specific, as<br>well as to use multiple languages<br>since this text will not be translated. |                                                                                                    |                                                                                                    |
| Which subject areas are y                                                                                                    | you interested in for your pro                                                                                                    | ject? *                                                                                                    |
| Choose 2-3 subjects only                                                                                                    | Primary School Subjects Astronomy Chemistry Classical Languages (Latin & Greek) Beoionand Technology Economics Ethics Foreign Languages Geology History History Home economics Language and Literature Mathematics / Geometry Music Philosophy / Logic Philosophy / Logic Physics Religion Special Needs Education Vocational subjects | Art Biology Citizenship Cross Curricular Drama Environmental Education European Studies Geography Heath Studies History of Culture Informatics / ICT Law Media Education Polytics Physical Education Politics Psychology Social Studies / Sociolog Technology |
| Which languages in which you would like to conduct a project. Try to focus on just a few.                                                                                                    | want to use for communication of the formation dansk dansk cutyrixcá español suomi magyar lietuvių kalba matii motsk portuguės slovenčina subvenčina                                                                                                    | con between partners ? *<br>ceština<br>Deutsch<br>English<br>eesti keel<br>français<br>italiano<br>lativēšu valoda<br>nederlands<br>potski<br>stovenščina                                                                                                    |
| What is the age range of                                                                                                    | the pupils to be involved in the                                                                                                    | ne project? *                                                                                                    |
| Select the age group for the pupils of<br>the achool you would like to<br>eventually twin up with.                                                                                                    | From                                                                                                    | το                                                                                                    |
|                                                                                                    |                                                                                                    |                                                                                                    |

Slika 10: Vp eTwinnin preferen

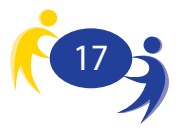

V zadnjem koraku pregledate vpisane podatke, jih po potrebi popravite in zaključite postopek registracije.

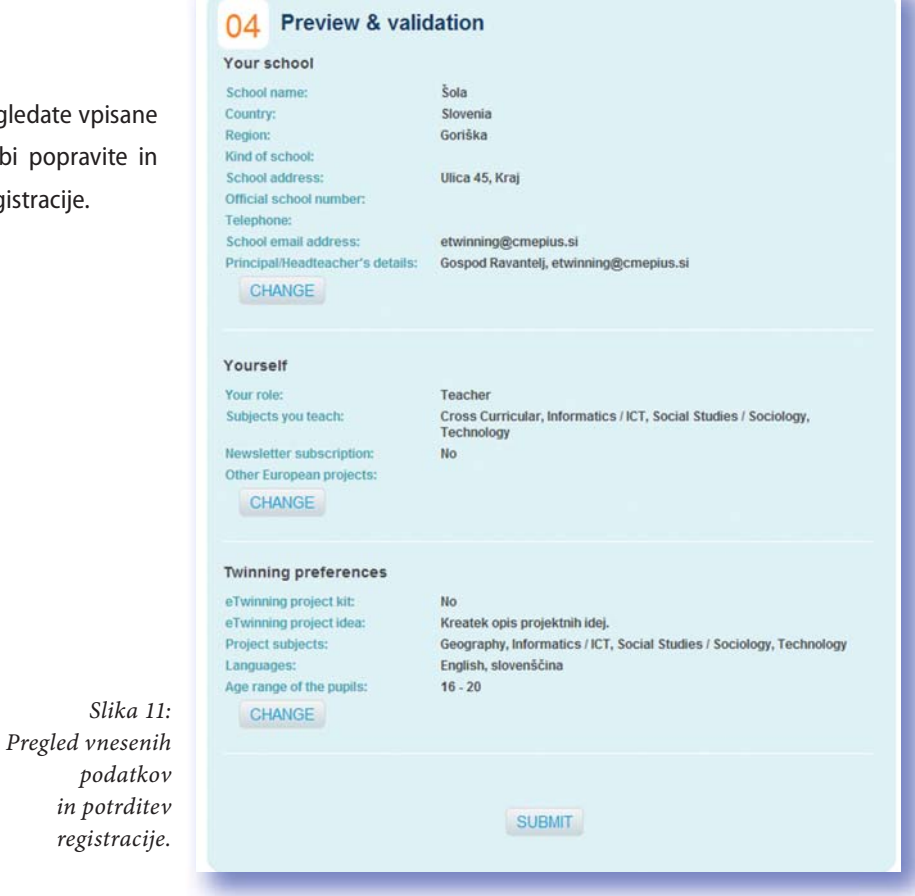

S tem postopkom je registracija zaključena in lahko začnete uporabljati portal. V svoj e-poštni predal boste prejeli obvestilo z vašim uporabniškim imenom in geslom, ki je hkrati tudi potrdilo uspešne registracije. Obvestilo je videti približno takole:

| Subject:<br>From:                                                                                                    | eTwinning - Confirmation of Full Registration<br>info@etwinning.net                                                                                          | Slika 12:<br>Potrditev |
|----------------------------------------------------------------------------------------------------|----------------------------------------------------------------------------------------------------|------------------------|
| Date:                                                                                                    | Thu, November 6, 2008 4:59 pm                                                                                                    | 1:                     |
| To:                                                                                                    | etwinning@cmepius.si                                                                                                    | opravijene             |
| Priority:                                                                                                    | Normal                                                                                                    | registracije           |
| Signature:                                                                                                    | Unsigned                                                                                                    |                        |
| Options:                                                                                                    | View Full Header   View Printable Version   Download this as a file                                                                                          |                        |
| Dear                                                                                                    |                                                                                                    |                        |
| You have now successfully registere<br>Username:<br>Password:<br>What's next?                                                                                                    | d as a member on the eTwinning Portal!                                                                                                    |                        |
| You have now successfully registere<br>Username:<br>Password:<br>What's next?<br>You can now login to the Portal at<br>password. This will take you direct<br>your profile and search for contact                                                          | d as a member on the eTwinning Portal!<br>www.etwinning.net with your username and<br>ly to your personal Desktop where you can update<br>s.                 |                        |
| You have now successfully registere<br>Username:<br>Password:<br>What's next?<br>You can now login to the Portal at<br>password. This will take you direct<br>your profile and search for contact<br>Should you have any questions, pleas                  | d as a member on the eTwinning Portal!<br>www.etwinning.net with your username and<br>ly to your personal Desktop where you can update<br>s.<br>se contact . |                        |
| You have now successfully registere<br>Username:<br>Password:<br>What's next?<br>You can now login to the Portal at<br>password. This will take you direct<br>your profile and search for contact<br>Should you have any questions, pleas<br>Best of luck! | d as a member on the eTwinning Portal!<br>www.etwinning.net with your username and<br>ly to your personal Desktop where you can update<br>s.<br>se contact . |                        |

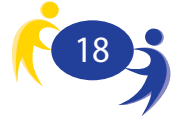

## 6. eTwinning namizje

Sedaj uporabite tisti del vstopne strani eTwinning portala, ki je namenjen prijavi na portal. Vpišete svoje uporabniško ime in geslo (ki ste ga navedli ob registraciji) ter kliknete 'Login'. S tem vstopite v svoje eTwinning namizje.

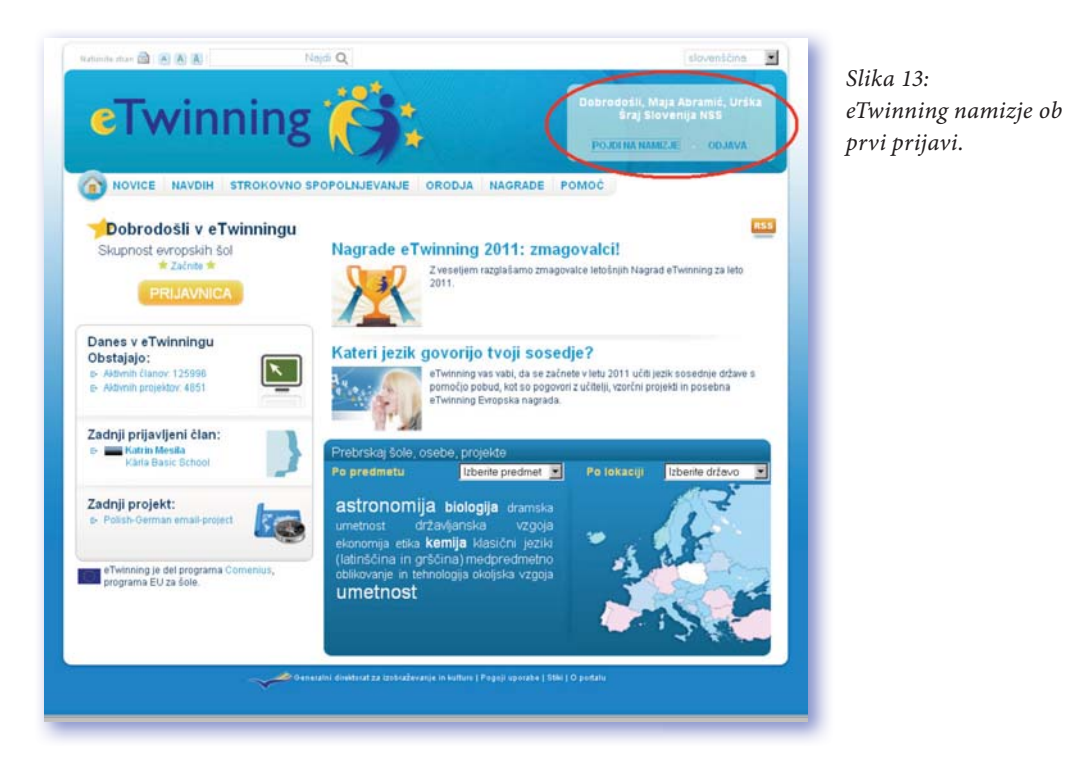

Vaše namizje ima več sestavnih delov. Vsak vam nudi različna orodja in informacije.

Vzgornjem delu vam je na voljo **navigacijska vrstica**. Z njeno pomočjo se pomikate med različnimi vsebinami in orodji: vaš profil, vaši projekti, iskanje partnerjev, soba za učitelje ter gradiva. Posamezne dele bomo opisali v nadaljevanju.

Na vhodni strani namizja so poleg navigacijske vrstice vidne tudi novice, ki jih objavlja slovenska nacionalna svetovalna služba, ter novice, ki jih objavlja centralna svetovalna služba.

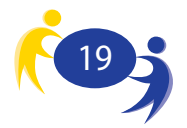

Na vhodni strani dostopate do Skupin in Izobraževalnih dogodkov.

- Skupine eTwinning so namenjene tistim eTwinnerjem, ki bi radi razpravljali o posebnih temah ali predmetih v okolju, do katerega vstop je omejen. Če želite sodelovati, se morate vanj prijaviti.
- Izobraževalni dogodki so kratki intenzivni spletni dogodki o številnih temah. Vodi jih strokovnjak, zanje pa so značilni aktivno sodelovanje in razprave med učitelji iz vse Evrope. Spodaj je seznam letošnjih prihajajočih dogodkov. Obvestilo o prijavi bo objavljeno en teden pred začetkom dogodka.

Slika 14: Vstopna stran eTwinning namizja

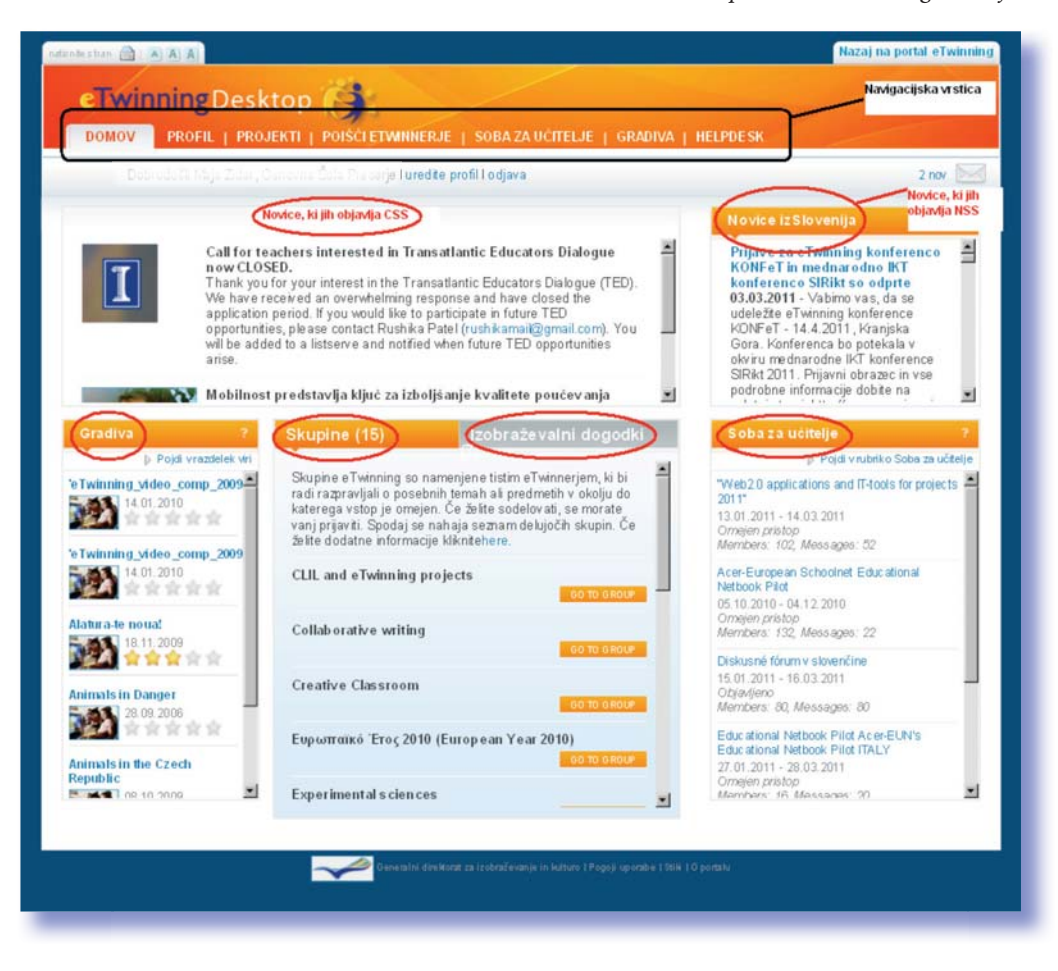

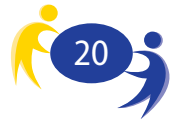

### 6.1. Ureditev osebnega profila

Prvi korak ob prijavi na namizje je ureditev vašega osebnega profila. Profil uredite tako, da kliknete možnost 'Uredi profil'.

Slika 15: Gumb za urejanje profila

| tionite stran 🔒 🗌 | A] A] A]                                                                      | Nazaj na portal eTwinning |
|-------------------|-------------------------------------------------------------------------------|---------------------------|
| еТжіг             | PROFIL   PROJEKTI   POIŠĆI ETWINNERJE   SOBA ZA UĆITELJE   GRADIVA   HELPDESK |                           |
| 50                | Standing, Table 1. Standing (uredite profil) odjava                           | 2 nov 🕅                   |

Profil uredite tako, da dopolnite podatke, ki ste jih navedli že ob registraciji. V profilu jasno opišete področje svojega delovanja in interese. Predstavite se v jeziku, ki ga bo večina uporabnikov portala razumela. Le tako boste navezali pomembne stike z Čisto na dnu osebnega profila imate možnost izključitve elektronskih obvestil. To so obvestila, ki jih prejmete vsakič, ko se zgodi kaj v povezavi z vami, vašo šolo ali vašimi projekti (in je seveda pomembno v okviru eTwinninga).

vašimi kolegi v tujini. V profilu lahko uredite svoje osebne podatke (tu med drugim lahko spremenite geslo), podatke o šoli (v kolikor jo zamenjate) in svojih dejavnostih.

Profil opremite tudi s svojo sliko. To je zelo pomembno, saj je na ta način lažje navezovati stike. To naredite v oknu 'Galerija slik' oz. 'Picture Gallery'. S klikom na 'Upload Picture' dodate novo sliko. Eno izmed slik lahko izberete kot privzeto fotografijo, kar pomeni, da velja kot neke vrste vaša osebna slika.

| 100                       | PROFIL                                      | PROJEKTI   P                             | OISCLETMINNE                               | RJE   SOI                       | BA ZA UCITELJE                               | L GRADIVA   I                       | HELPUE SK                                                                                                    |
|---------------------------|---------------------------------------------|------------------------------------------|--------------------------------------------|---------------------------------|----------------------------------------------|-------------------------------------|----------------------------------------------------------------------------------------------------|
|                           |                                             |                                          | je l' <b>urec</b>                          | ite profil I o                  | djava                                        |                                     | 2 nov 🚬                                                                                                    |
| Uredte                    | profi                                       |                                          |                                            |                                 |                                              |                                     |                                                                                                    |
| edite pi                  | rofil                                       |                                          |                                            |                                 |                                              |                                     |                                                                                                    |
| želite bit<br>fil'. Pono  | ti izbrisani iz iskar<br>who ga lahko aktiv | ija na Namizju (tj<br>irate kadarkoli, Č | tako, da vas drugi<br>e ga želite odstrani | eTwinnerji ne<br>iti za vedno t | e bodo mogli videti)<br>o lahko storite prek | kliknite na 'deaktivir<br>o _email. | aj moj DEKATIVIRAJ PROFIL                                                                                                    |
| ersona                    | al Šola F                                   | reference                                | Foto galeri                                | ja                              |                                              |                                     |                                                                                                    |
| ne !                      |                                             |                                          | te c                                       |                                 |                                              |                                     | Obvezna polja so označena z zvezdico                                                                                                    |
| 110                       |                                             |                                          | Nege                                       |                                 |                                              |                                     | 0                                                                                                    |
| riimek '                  |                                             |                                          | Z                                          |                                 |                                              |                                     |                                                                                                    |
| -pošta '                  |                                             |                                          | r                                          | -*n_                            |                                              |                                     |                                                                                                    |
| porabni                   | sko ime                                     |                                          | ni julia 🛛                                 |                                 |                                              |                                     |                                                                                                    |
| eslo                      |                                             |                                          | Če želite spreme                           | niti svoje ge                   | slo, kliknite tukaj                          |                                     |                                                                                                    |
| pis                       |                                             |                                          |                                            |                                 |                                              |                                     | Opis<br>To besetio se bo pojavlo v vašem protilu v<br>rubriki "O meni". Predstavlja pa kratek opis<br>vas in vaših osebnih interesjov                                                |
|                           |                                             |                                          |                                            |                                 |                                              |                                     | E-postna obvestila                                                                                                    |
| pletna s<br>pr., http://k | stran<br>uww.svyz.com                       |                                          |                                            |                                 |                                              |                                     | Fordar se na harnagu hanija obvestio to<br>pomeni, da ste prejeli e pošto (npr. novo<br>e poštno sporočilo, zahtevo po stiku ltd.) V<br>uporabi je e poštni nastov, ki ste ga navedi |
| elite pre                 | jemati e-glasilo                            | eTwinning                                | 🕷 da                                       |                                 | C ne                                         |                                     | ob registraciji                                                                                                    |
| elite pre                 | jemati e-poŝtna                             | obvestila?                               | 🖷 da                                       |                                 | C ne                                         |                                     |                                                                                                    |
| SHRANI                    | INFORMACIJE                                 |                                          |                                            |                                 |                                              |                                     |                                                                                                    |

Slika 16: Urejanje profila

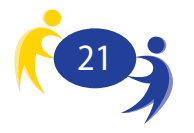

### 6.2. Profil

Za ogled svojega profila pojdite na drugi zavihek v navigacijski vrstici ('Profil'). Informacije v profilu so vidne vsem registriranim eTwinnerjem. Vsaka sprememba v urejevalniku profila bo vidna v zavihku 'Profil'. V zavihku 'Profil' so vidni vsi vaši kontakti, vaši aktivni projekti, gradiva, ki ste jih objavili, in sobe za učitelje, ki ste se jim priključili.

V razdelku 'Moje življenje' označite, v katerih partnerstvih ste pripravljeni sodelovati: eTwinning/ Comenius.

Slika 17: Vaš profil

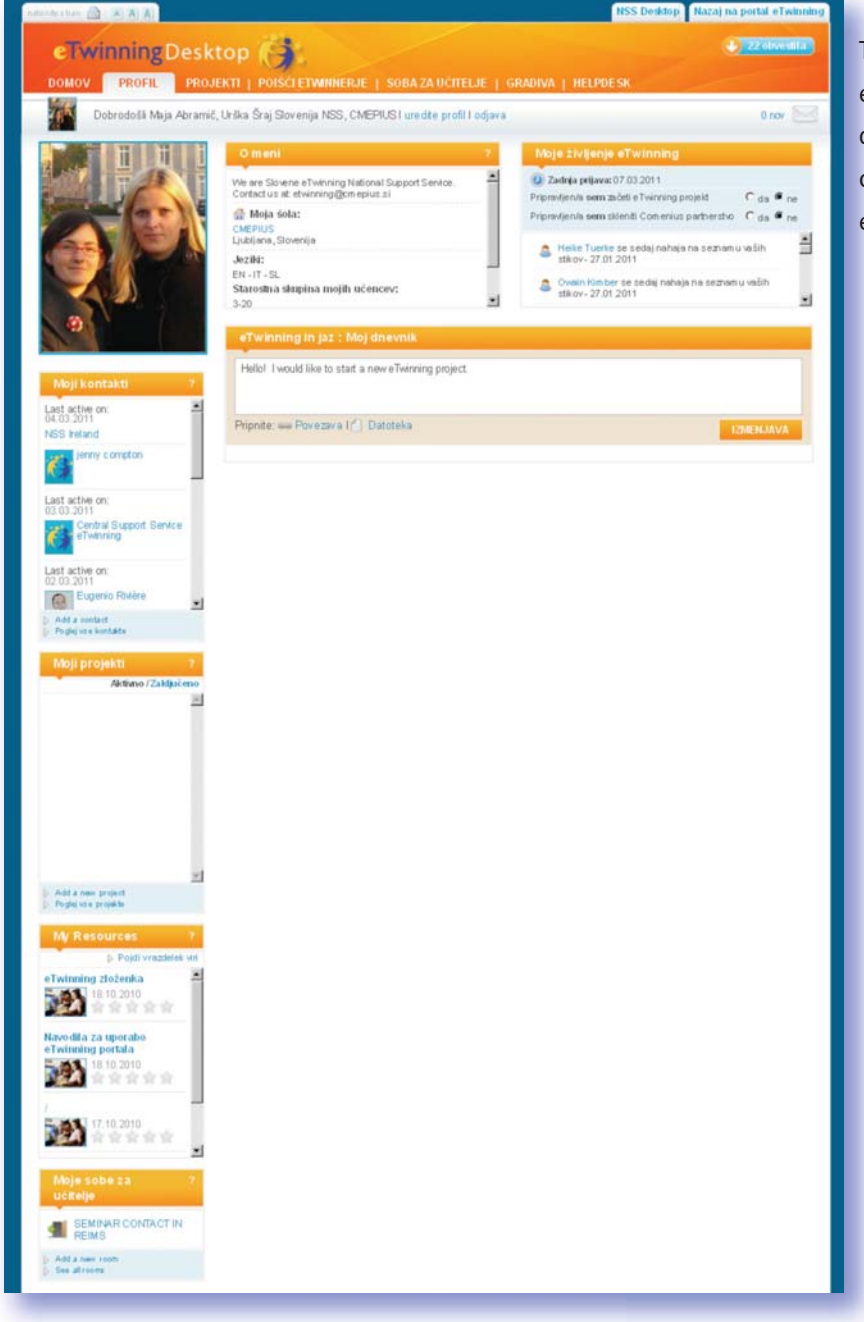

Tukaj vam je na voljo eTwinning dnevnik, kjer druge eTwinnerje obveščate o svojem delovanju znotraj eTwinning skupnosti.

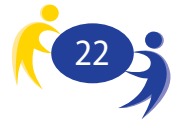

## 6.3. Elektronska sporočila

Na desni strani je obvestilo o številu novih sporočil, ki se nahajajo v vašem elektronskem predalu. eTwinning portal ima notranjo elektronsko pošto. Kliknite na 'Pismo' in odprl se vam bo poštni predal. Notranjo elektronsko pošto lahko uporabite za pošiljanje sporočil bodočim ali obstoječim partnerjem.

| eTwir | ningDesktop                                                                                                    |         | Nazaj na portal eTwinning                                                                                                    | Slika<br>Gumb<br>elektro |
|-------|----------------------------------------------------------------------------------------------------|---------|----------------------------------------------------------------------------------------------------|--------------------------|
| DOMOV | PROFIL   PROJEKTI   POIŠĆI ETWINNERJE   SOBA ZA UČITELJE   GRAD                                                                                                    | IVA   I | HELPDESK                                                                                                    | sporod                   |
|       | irodoži Maja Zidar, Osnovna Šola Preserje <b>l uredite profil i odjava</b>                                                                                                    |         | 2 nov 2                                                                                                    |                          |
|       |                                                                                                    | -       | Novice izSlovenija 🐘 ?                                                                                                    |                          |
| I     | Call for teachers interested in Transatiantic Educators Dialogue<br>now CLOSED.<br>Thank you for your interest in the Transatiantic Educators Dialogue (TED).<br>We have received an overwhelming response and have closed the<br>application period. If you would like to participate in future TED<br>opportunities, please contact Rushika Patel (rushikamai@gmail.com). You<br>will be added to a listserve and notified when future TED opportunities<br>arise. |         | Prijave za eTwinning konferenco<br>KONFeT in mednarodno IKT<br>konferenco SIRIK so odprte<br>03.03.2011 - Vabimo vas, da se<br>udeležite eTwinning konference<br>KONFeT - 14.4.2011, Kranjska<br>Gora, Konferenca bo potekala v<br>okviru mednarodne IKT konference<br>SIRIK 2011. Prijavni obrazec in vse |                          |

Seznam vseh prejetih sporočil vidite v razdelku 'Nabiralnik'. S klikom na gumb 'Napišite novo sporočilo' v zgornjem desnem kotu pa lahko pošljete sporočilo. V oknu za pripravo sporočila izberete naslovnika s pritiskom na gumb plus (+) in dodate prejemnika z vašega seznama kontaktov. Sporočila lahko pošiljate samo svojim kontaktom.

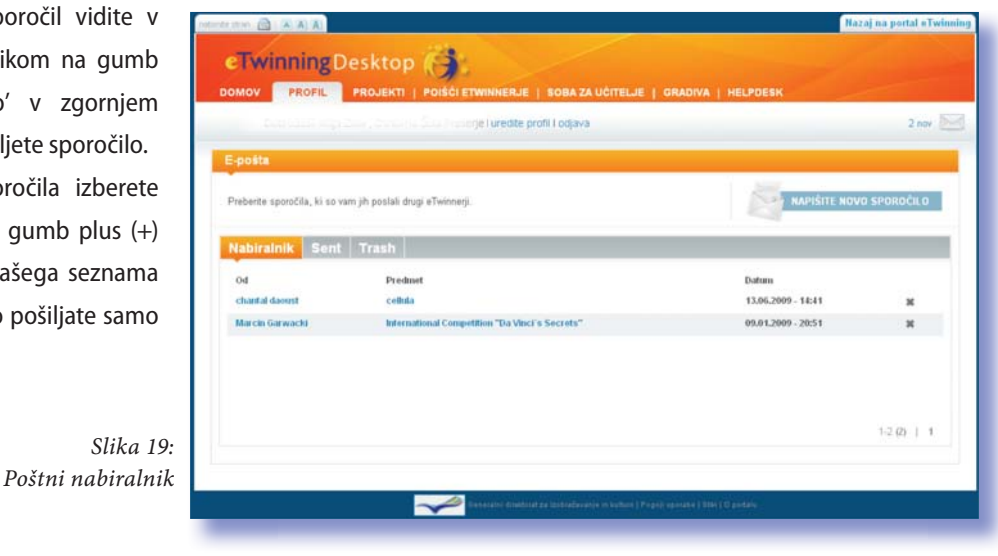

Slika 20:

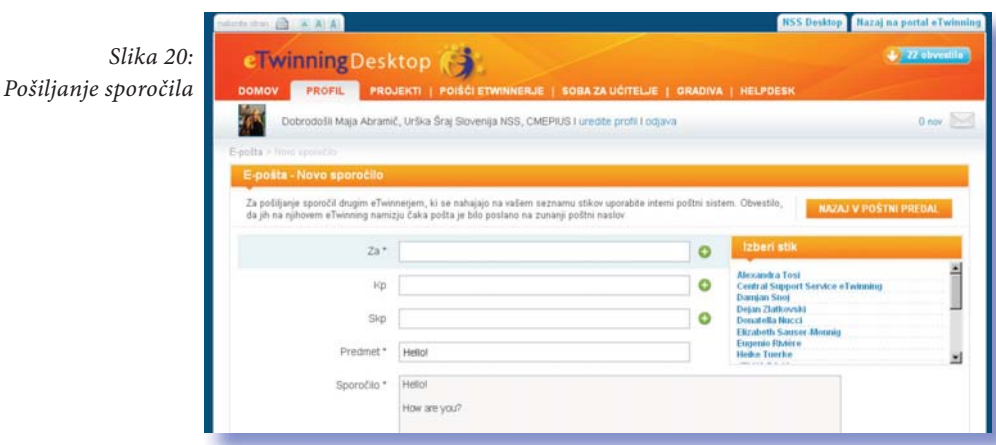

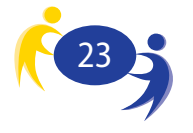

### 6.4. Poišči eTwinnerje

Partnerje lahko iščete po ključnih besedah ali imenu šole oziroma po dodatnih merilih. Rezultati se vam prikažejo v obliki seznama. S klikom na ime šole ali učitelja se vam pokažejo podatki o šoli ali učitelju. Na desni strani okna najdete forume, kjer lahko pustite sporočilo. Forumi so namenjeni iskanju projektnih partnerjev.

Slika 21: Iskanje projektnih partnerjev

| ente stran 📄 🔺 🗛 🗛                                                |                                                                                                    | NSS Desktop Nazaj na portal eTwinnin   |
|-------------------------------------------------------------------|----------------------------------------------------------------------------------------------------|----------------------------------------|
| eTwinning Desk                                                    | CTOP                                                                                                    | 23 obvestila                           |
| Dobrodošli Maja Abrami                                            | č, Urška Šraj Slovenija NSS, CMEPIUS I uredite profil I odjava                                                   | O nov 📐                                |
| Poišči eTwinnerje                                                 | i and a second second second second second second second second second second second second second second second | Forums ?                               |
| Hitro iskanje                                                     |                                                                                                    | Perwinning Projects: 4-11              |
|                                                                   |                                                                                                    | 🖉 eTwinning Projects: 12-15            |
|                                                                   | IDLAN                                                                                                    | Projects: 16-19                        |
|                                                                   |                                                                                                    | 🖉 eTwinning Projects: General          |
| lśći po eni ali već kategorijah                                   |                                                                                                    | Comenius Partnership: 4-11             |
| ion po oni un reo natogorijun                                     |                                                                                                    | Section 2-15                           |
| Vioga                                                             | •                                                                                                    | Scomenius Partnership: 16-19           |
| Država                                                            | Irska                                                                                                    | Comenius Partnership:<br>General       |
| Regija                                                            | 2                                                                                                    | ARCHIVE: eTwinning partner-<br>finding |
| Predmet                                                           | državljanska vzgoja 👻                                                                                            |                                        |
| Poklicni praktični predmet                                        | 2                                                                                                    |                                        |
| Starostna skupina                                                 | Od 17. do 19                                                                                                    |                                        |
| Jezik                                                             | English                                                                                                    |                                        |
| Ali ste zainteresirani za uporabo<br>vzorčnih primerov eTwinning? |                                                                                                    |                                        |
| Ste pripravljeni skleniti<br>Comeniusovo partnerstvo?             |                                                                                                    |                                        |
| Ste nrinravlieni/a realizirati                                    |                                                                                                    |                                        |

Če je to oseba, ki bi jo želeli povabiti k sodelovanju, kliknete na ikono na desni strani (silhueta s plusom). Ikona nato izgine, na vrhu pa se pojavi obvestilo, da je bila oseba povabljena k uvrstitvi med vaše stike.

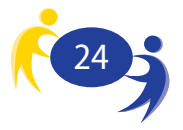

S klikom na to ikono bo oseba dobila povabilo. Da postane vaš stik, ki ga mora potrditi.

Vsi kontakti, ki vas potrdijo, se pojavijo V PROFILU vašega namizja.

Na delu za urejanje stikov lahko pregledujete svoje stike in jih po potrebi odstranjujete. Kontakte urejate v 'Profilu', v rubriki 'Moji Kontakti'. S klikom na 'Poglej vse kontakte' se vam bo odprl seznam vseh vaših kontaktov, ki jih lahko tudi izbrišete.

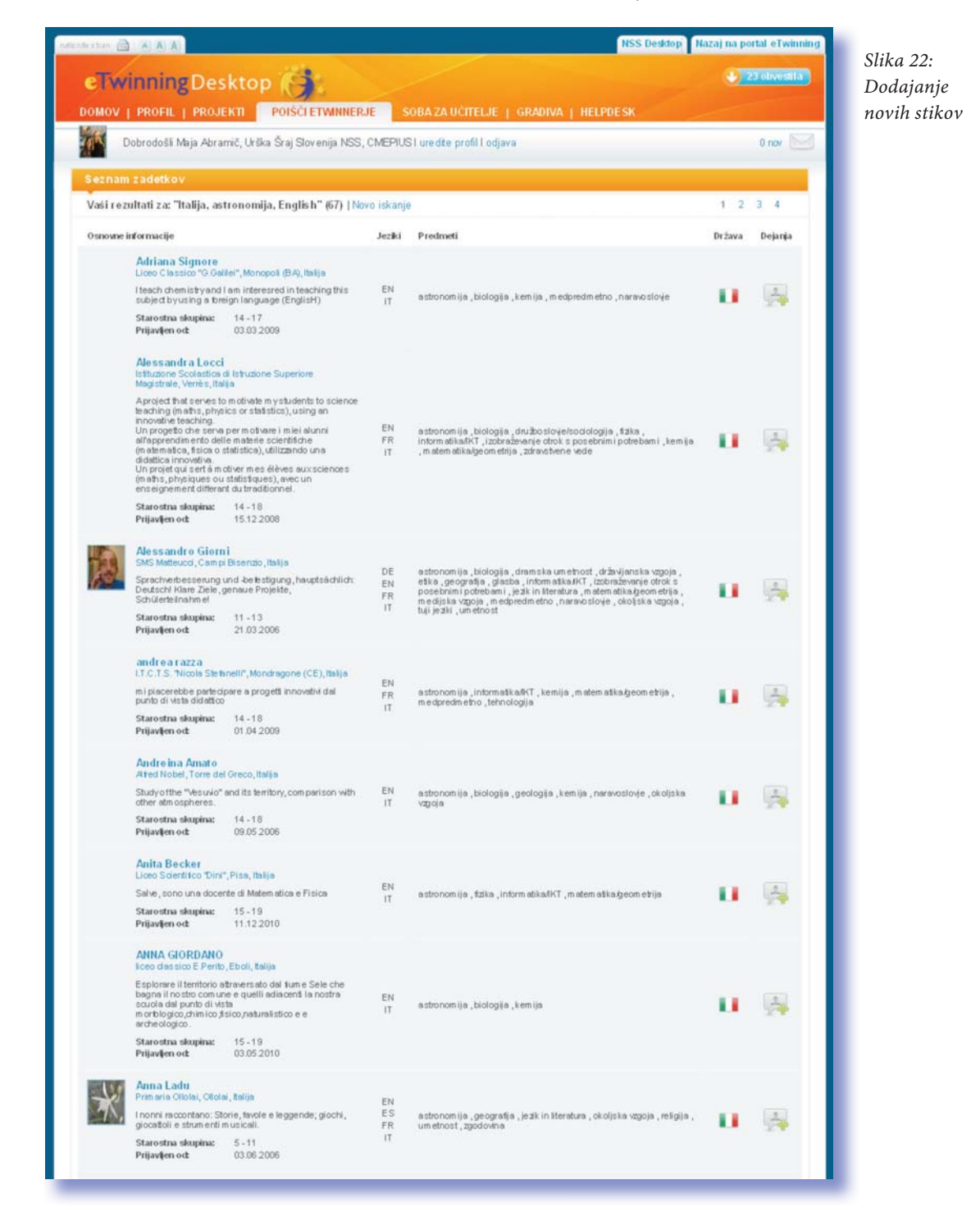

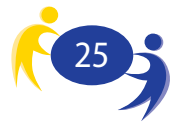

### 6.5. Soba za učitelje

Soba za učitelje je kraj, ustvarjen neposredno s strani eTwinnerjev, v katerem lahko krajši čas razpravljate o posebnih temah. Sobe za učitelje z omejenim dostopom si lahko ogledajo vsi eTwinnerji, vendar pa morate biti vanje povabljeni, če želite pošiljati prispevke. Javne sobe za učitelje so odprte za vse eTwinnerje, ki si jih lahko prosto ogledajo in vanje pošiljajo prispevke.

Sobo ustvarite s klikom na gumb 'Moje sobe' ter 'Odpri novo sobo za učitelje'.

NSS Desktop Nazaj na portal eTwi Slika 23: eTwinningDesktop 🥱 Soba za učitelje DOMOV | PROFIL | PROJEKTI | POIŠĆI ETWINNERJE SOBA ZA UČITELJE GRADIVA | HELPDES Dobrodošli Maja Abramič, Urška Šraj Slovenija NSS, CMEPIUS I uredite profil I odjava 0 nov Soba za učtelje je kraj, ki so ga neposredno ustvarili eTwinnerji v katerem lahko krajši čas razpravljate o posebnih temah. Sobe za učtelje z omejenim dostopom si lahko ogledajo vsi eTwinnerji, vendar pa morate biti vanje povabljeni če želite pošiljati prispevke. Javne Sobe za učtelje so odprte za vse eTwinnerje, ki si jih lahko prosto ogledajo in vanje pošiljajo prispevke. Why do you like e Twinning? Legargeno, nembers: 16 Hundreds of beachers across E urope join eTwinning everyday. Every teacher has hisher own reason fuding partners, setting up projects, sharing pradice, kelling part of a community. Whydd you join eTwinning? What did you gain? Would you suggest a colleague to become an eTwinner? Share your experience in this Teachers Room! EE ALL ROOMS Poišči neko točno določeno sobo za učitelje tako, da izbereš podane kriterije. Help desk Ime 10 2010 do 30.11 2010 Objavljeno Mem.bers: 951, Messages: 486 Everything you want to know about eTwinning • Predmet • Poklicni praktični predmet Web2.0 applications and IT-tools for projects Od 01:10:2010 do 30:11:2010 Omejen pristop Members: 870, Messages: 475 \* Je ziki Members, 670, ne sages, 470 Asum maryofinteresting tools that can be used in your projects. Facebook, Twitter, Digo, Voli's, Volcethread, ESL4deo, Doodle, Google docs Flashm eeting etc... Promoting eTwinning Objavljeno Mem bers: 406, Messages: 141 memorems. www.persaugest. 1+1. As part of the e Twinning Neeks, this group is for eTwinning to discuss how to promote eTwinning in school and in the community. You are invited to ahree inspiration and resources and well as ask for advice and help in case you are organising an event in your own community. Deadline extended ~

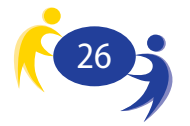

### 6.6. Gradiva

Rubrika 'Viri' vam omogoča iskanje digitalnih virov, ki so jih naložili drugi eTwinnerji. Tudi sami lahko prispevate svoje vire tako, da jih naložite v to rubriko (pod zavihkom 'Naloži').

> Slika 24: Iskanje in dodajanje gradiv

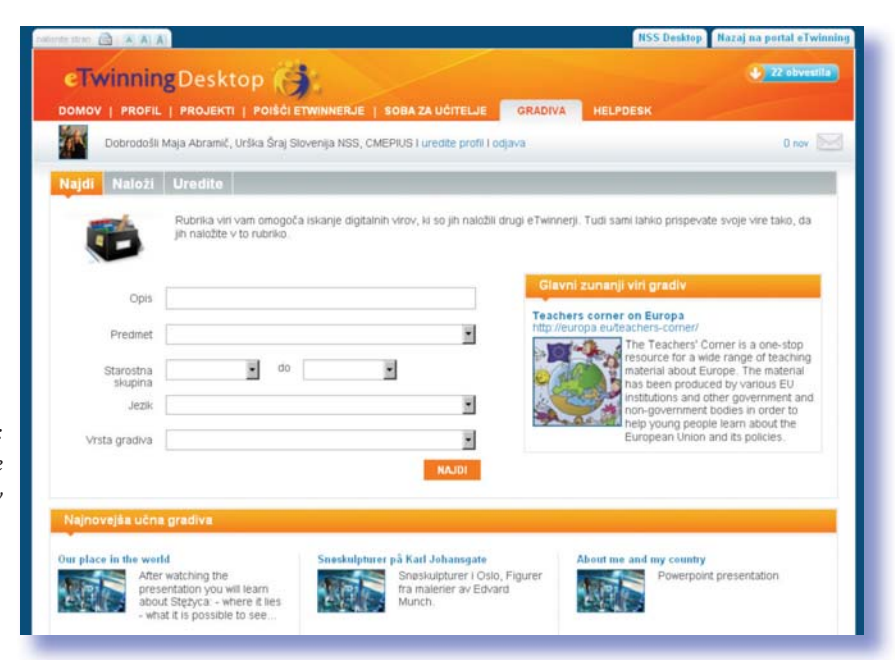

## 6.7. Helpdesk

|                                                                                                    |                                                                                                    | HSS D                                                                                                    | couch port to a monthly be                                                                                                    |
|----------------------------------------------------------------------------------------------------|----------------------------------------------------------------------------------------------------|----------------------------------------------------------------------------------------------------|----------------------------------------------------------------------------------------------------|
| eTwinningDesktop                                                                                                    |                                                                                                    |                                                                                                    | 22 INVERSION                                                                                                    |
| IOME   PROFILE   PROJECTS   FIND ETWHINERS   T                                                                                                    |                                                                                                    | SOURCES HELPDESK                                                                                                    |                                                                                                    |
| Welcome Maja Abramić, Urška Šraj Slovenija NSS, CM                                                                                                    | EPIUS I edit profile I logout                                                                                                    |                                                                                                    | 0 new (E                                                                                                    |
| ichers Roama - Happinga                                                                                                    |                                                                                                    |                                                                                                    |                                                                                                    |
| Room information                                                                                                    |                                                                                                    |                                                                                                    | Latestmembers                                                                                                    |
| lelpdesk                                                                                                    |                                                                                                    |                                                                                                    | Harrison Alexandrea                                                                                                    |
| Nordering how to get dated? The Desktop Helpdock is here to<br>all rolling, tooldwood problems you may be encountering, and<br>How ob up registered?<br>Who can register the second of the too<br>Who can register the second of the too<br>What is the Desktop?<br>When oo I dat?<br>What has to take way to cortact others?<br>Here do I dat?<br>What has the dway to cortact others?<br>Here do I dat?<br>What has the too technor?<br>Can immaps a Technor? Room?<br>Can immaps a Technor? Room?<br>When con I go to the too<br>What can I go to the too<br>What can I go to the too<br>way whit oh er if where is you use the forum of this sector<br>argument other?                                                                                                    | help! The below information<br>if get support from your NS<br>above, or if you would simp<br>in. Bear in mend that this for                                                                                                    | on should help you get the<br>S and the CSS<br>by like to share some<br>rum is not for pather                                                                                                    | Alesanda Caneda<br>Con Republic<br>Con Republic<br>Co |
| un<br>Forum: Welcome to the new Desktop:                                                                                                    |                                                                                                    |                                                                                                    | SEARCH FORM                                                                                                    |
| un<br>Forum: Welcometothenew Gesktop:                                                                                                    | Lastpeat                                                                                                    | Autor                                                                                                    | SEARCH FORUM                                                                                                    |
| romny<br>Forum: Welcomstathe new Desktop:<br>Saljent<br>₽ Mabou in Oroups not wonling                                                                                                    | Lastpost<br>07.03.2011 15.16                                                                                                    | Asther<br>Daviela Anglar                                                                                                    | SEARCH FORMA<br>Regions<br>2                                                                                                    |
| rommy<br>Forum: Welcometothenew Desktop:<br>Selject<br>I Mabos in Orosport working<br>I Project approved but can get stated                                                                                                    | Last post<br>07.00.2011 15:16<br>05.03.2011 10:50                                                                                                    | Author<br>Duriela Argen<br>Michèle Mandation                                                                                                    | SEANCH FORMM<br>Region<br>3<br>3                                                                                                    |
| uni<br>Enzumi: Welcome to the new Desktop:<br>Solect<br>Mables information of working<br>Project approvedbut card get started<br>Selects approvedbut card get started                                                                                                    | Last post<br>07.00.2011 15:16<br>05.00.2011 10:50<br>05.00.2011 10:41                                                                                                    | Auther<br>Disriella Angler<br>Michile Mandston<br>Stellt Fednaus                                                                                                    | SCARCH FORMA<br>Regine<br>3<br>1<br>0                                                                                                    |
| nemeng:<br>Fortam: Welcomes to the new Oesktop:<br>Select<br>Select<br>Portage new Oesktop:<br>Portage new Oesktop:<br>Portage Nemeng United Oesktop:<br>Portage Nemeng United Oesktop:<br>Portage Nemeng Oes | Last post<br>07.03.2011 15:16<br>05.03.2011 10:50<br>05.03.2011 10:41<br>05.03.2011 10:25                                                                                                    | Autor<br>Dariela Argier<br>Michile Mandston<br>Steff Feldnaus<br>Steff Feldnaus                                                                                                    | SE ANCH FORMAL<br>Properso<br>3<br>1<br>0<br>0                                                                                                    |
| Torum; Welcom eto the new Desktop:                                                                                                    | Last post<br>07.03.2011 15:16<br>05.03.2011 10:50<br>05.03.2011 10:41<br>05.03.2011 00:25<br>05.03.2011 00:35                                                                                                    | Author<br>Dariels Arghr<br>McRiele Mandelton<br>Steff Feldhaus<br>Steff Feldhaus<br>Steff Feldhaus                                                                                                    | Stat Alport & Formula<br>Program<br>3<br>1<br>0<br>0<br>0                                                                                                    |
| starger<br>Stalgent<br>Stalgent<br>Phankin scoresen, but card get started<br>Phankin scoresen, but card get started<br>Phankin scoresen, but card get started<br>Phankin scoresen, but card get started<br>Stangent phanking sciences of the started gets<br>Phanking Getsmanning sciences of the started gets to find<br>Stargent phanking sciences of the started gets to find<br>Startegets Find Startegets of the startegets gets for the startegets<br>Phanking Getsmanning sciences of the startegets gets for the startegets of the startegets of the startegets gets for the startegets of the startegets gets for the startegets of the startegets of the startegets gets for the startegets of the startegets gets for the startegets gets for the startegets of the startegets gets for the startegets gets for the startegets gets for the startegets gets for the startegets gets for the startegets gets for the startegets gets for the startegets gets for the startegets gets for the startegets gets gets gets for the startegets gets gets gets gets gets gets get                                                                                                    | Last post<br>07:03:2011:15:16<br>05:03:2011:10:40<br>05:03:2011:01:41<br>05:03:2011:00:35<br>05:03:2011:00:34<br>05:03:2011:00:33                                                                                                    | Autow<br>Disriela Argher<br>Michile Mandatan<br>Steff Feldhaus<br>Steff Feldhaus<br>Steff Feldhaus                                                                                                    | SEARCH FORMAT<br>Regisse<br>3<br>3<br>0<br>0<br>0<br>0<br>0<br>0                                                                                                    |
| International State State Stat                                                                                                    | Last post<br>07.02.2011 5516<br>05.02.2011 550<br>05.02.2011 10.41<br>05.02.2011 00.35<br>05.02.2011 00.34<br>05.02.2011 00.31<br>05.02.2011 00.31                                                                                                    | Autor<br>Deriela Arger<br>Michiel Anger<br>Steff Fedraus<br>Steff Fedraus<br>Steff Fedraus<br>Steff Fedraus                                                                                                    | SIC ARCH FORMAT<br>Register<br>3<br>7<br>0<br>0<br>0<br>0<br>0<br>0<br>0                                                                                                    |
| Herrings<br>Exaction: Velicome sto the new O esktop:<br>Fortam: Welcome sto the new O esktop:<br>Subject<br>Subject<br>Subject approved . But card get started<br>Subject approved . But card get started<br>Subject approved . But card get started<br>Subject approved . But card get started<br>Subject approved . But card to modified to the<br>Subject approved . Subject are the modified in Twintpace<br>Subject Velico approved . Subject are the modified in Twintpace<br>Subject Velico approved . Subject are the modified in Twintpace<br>Subject Velico approved . Subject are the modified in Twintpace<br>Subject Velico approved . Subject are the subject approved . Subject approved . Subj                                                                                                    | Last post<br>07:03.2011 15:16<br>05:03.2011 18:50<br>05:03.2011 10:35<br>05:03.2011 10:35<br>05:03.2011 00:33<br>05:03.2011 00:31<br>05:03.2011 00:31                                                                                                    | Author<br>Durida Argiter<br>Mitchèle Mardstion<br>Steefi Feidhaus<br>Steefi Feidhaus<br>Steefi Feidhaus<br>Steefi Feidhaus<br>Steefi Feidhaus                                                                   | SE ANCH I OWINA<br>Propiero<br>3<br>1<br>0<br>0<br>0<br>0<br>0<br>0<br>0<br>0<br>0<br>0<br>0<br>0<br>0<br>0<br>0<br>0<br>0<br>0                                                                                                    |
| turning  Forump: Velicome to the new O esktop:  Forum; Velicome to the new O esktop:  Stepen  Stepen  Stepen  Stepen  Stepen  Stepen  Comparison  Stepen  Stepen  Ste                                                                                                    | Last post<br>07:00:2011 15:16<br>05:00:2011 18:50<br>05:00:2011 10:15<br>05:00:2011 00:15<br>05:00:2011 00:15<br>05:00:2011 00:13<br>05:00:2011 00:13<br>05:00:2011 00:21                                                                                                    | Author<br>Dariela Argite<br>Michile Mandston<br>Steff Feldhaus<br>Steff Feldhaus<br>Steff Feldhaus<br>Steff Feldhaus<br>Steff Feldhaus<br>Steff Feldhaus<br>Steff Feldhaus                                      | SE AUCH FORMAL<br>Propers<br>3<br>3<br>0<br>0<br>0<br>0<br>0<br>0<br>0<br>0<br>0<br>0<br>0<br>0<br>0<br>0<br>0<br>0<br>0                                                                                                    |
| Horning:<br>Britann: Weldcome to the new Desktop:<br>Solject<br>Mikibo Indigate rol working<br>Princis approvedNLC and get lasted<br>Princis approvedNLC and get lasted<br>Princis                                                                                                    | Lett post<br>07.03.2011 15:16<br>05.03.2011 10:50<br>05.03.2011 00:35<br>05.03.2011 00:34<br>05.03.2011 00:34<br>05.03.2011 00:33<br>05.03.2011 00:33<br>05.03.2011 00:39<br>05.03.2011 00:29<br>05.03.2011 00:28<br>05.03.2011 00:28<br>05.03.2011 00:38<br>05.03.2011 00:38<br>0 | Autow<br>Derivita Argher<br>Michile Mandatton<br>Elleff Feldhaus<br>Bieff Feldhaus<br>Bieff Feldhaus<br>Bieff Feldhaus<br>Bieff Feldhaus<br>Bieff Feldhaus<br>Bieff Feldhaus<br>Bieff Feldhaus                  | SE ABCH FORMA<br>Pageso<br>3<br>1<br>0<br>0<br>0<br>0<br>0<br>0<br>0<br>0<br>0<br>0<br>0<br>0<br>0<br>0<br>0<br>0<br>0<br>0                                                                                                    |
| terring:                                                                                                    | Last pool<br>07 00.2011 5-16<br>05 00.2011 5-0<br>05 00.2011 10.41<br>05 00.2011 00.35<br>05 00.2011 00.34<br>05 00.2011 00.31<br>05 00.2011 00.31<br>05 00.2011 00.31<br>05 00.2011 00.29<br>00 00.2011 10.29                                                                                                    | Autor<br>Disriela Angler<br>Michile Madston<br>Steff Feldhaus<br>Steff Feldhaus<br>Steff Feldhaus<br>Steff Feldhaus<br>Steff Feldhaus<br>Steff Feldhaus<br>Steff Feldhaus<br>Steff Feldhaus                     | SIC ABOOH FORMAD<br>3<br>3<br>1<br>0<br>0<br>0<br>0<br>0<br>0<br>0<br>0<br>0<br>0<br>0<br>0<br>0<br>0<br>0<br>0<br>0                                                                                                    |
| turning                                                                                                    | Last post<br>07.00.2011 15:16<br>05.00.2011 10:50<br>05.00.2011 10:41<br>05.00.2011 00:35<br>05.00.2011 00:34<br>05.00.2011 00:33<br>05.00.2011 00:31<br>05.00.2011 00:28<br>05.00.2011 00:28<br>00.00.291 15:22<br>01.00.2011 11:37                                                                                                    | Author<br>Derivida Angre<br>Michile Mandellon<br>Steff Feidhaus<br>Steff Feidhaus<br>Steff Feidhaus<br>Steff Feidhaus<br>Steff Feidhaus<br>Steff Feidhaus<br>Steff Feidhaus<br>Steff Feidhaus<br>Steff Feidhaus | SE ANCH FORMAL<br>3<br>3<br>0<br>0<br>0<br>0<br>0<br>0<br>0<br>0<br>0<br>0<br>0<br>0<br>0<br>0<br>0<br>0<br>0                                                                                                    |

Če potrebujete pomoč in odgovora na svoje vprašanje ne najdete med pogosto zastavljenimi vprašanji, se pridružite forumu in svoje vprašanje zastavite drugim eTwinnerjem, ki že sodelujejo v forumu.

Slika 25: Postavite vprašanje v forumu

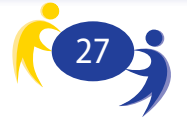

### 6.8. Projekti

Pod zavihkom 'Projekti' lahko ustvarite in uredite svoje projekte ali pa se pridružite novim projektom, ki so jih ustvarili drugi eTwinnerji.

Projekte, ki se jim želite priključiti, poiščete s klikom na gumb 'Najdi'. Projekte iščete lahko po predmetu, opisu, starostni skupini ali jeziku. V tem razdelku se lahko prijavite tudi za znak kakovosti, vabite nove člane ter rejate projekte.

Več v naslednjem poglavju!

|                     | nationite stran 💼 ( 🗛 🗛 )                                                                                                    | NSS Desktop Nazaj na portal eTwinning                                                      |
|---------------------|----------------------------------------------------------------------------------------------------|--------------------------------------------------------------------------------------------|
| Slika 26:<br>Seznam | eTwinningDesktop                                                                                                    | 23 obvestila                                                                               |
| zaključenih         | DOMOV   PROFIL PROJEKTI POIŠĆI ETWINNERJE   SOBA ZA UČITELJE   GRADIVA                                                                                                    | HELPDESK                                                                                   |
| projektov           | Dobrodošii Maja Abramič, Urška Šraj Slovenija NSS, CMEPIUS I uredite profil I odjava                                                                                                    | 0 nov                                                                                      |
|                     | Projekti                                                                                                    |                                                                                            |
|                     | Brskanje po eTwinning projektih. Tu lahko ustvarite in uredite svojega ali pa se pridružite novim projektom, ki so jih<br>zagnali drugi eTwinnerji. V tem razdelku se lahko prijavite tudi za znak kakovosti, vabite nove člane ter jih urejate. | NAJDI USTVARI NOV PROJEKT                                                                  |
|                     | Open Zaključeno V postopku odobritve                                                                                                    |                                                                                            |
|                     | Slika Ime projekta Oznake                                                                                                    | Dejanja                                                                                    |
|                     | eTwinning - School »On-line« Partnerships in Europe<br>108.03.2011<br>Pijavite se za Znak kakovo                                                                                                    | Uredi     Dodaj nove partnerje     Uredi partnerje     Zapri projekt     Projektni dnevnik |
|                     |                                                                                                    | <ul> <li>Spletna učilnica</li> </ul>                                                       |
|                     |                                                                                                    |                                                                                            |
|                     | Oeneralni direktorat za izobraževanje in kulturo   Pogoji uporabe   Skki   (                                                                                                    | 0 portatiu                                                                                 |

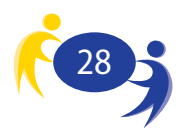

## 7. Registracija novega projekta

Registracijo začnete tako, da pod zavihkom 'Projekti' kliknete na gumb 'Ustvari nov projekt'.

Slika 27: Gumb za prijavo novega projekta

| ite stron 🛗 🔺 🗛 🗛          |                                                                                                    |                                                                             | NSS Desktop Nazaj na portal eTwinnin |
|----------------------------|----------------------------------------------------------------------------------------------------|-----------------------------------------------------------------------------|--------------------------------------|
| eTwinning                  | Desktop                                                                                                    |                                                                             | 🕹 22 obvestila                       |
| DOMOV   PROFIL             | PROJEKTI POIŠČI ETWINNERJE   SOBA                                                                                       | ZA UČITELJE   GRADIVA   HELP                                                | DESK                                 |
| Dobrodošili Maja           | Abramič, Urška Šraj Slovenija NSS, CMEPIUS I ur                                                                         | edite profil I odjava                                                       | 0 nov                                |
|                            |                                                                                                    |                                                                             |                                      |
| Projekti                   |                                                                                                    |                                                                             |                                      |
| Brskanje po eTwinning pro  | ijektih. Tu lahko ustvarite in uredite svojega ali pa se pr<br>' tem razdelku se lahko prijavite tudi za znak kakovosti | idružite novim projektom, ki so jih<br>, vabite nove člane ter jih urejate. | NAJDI USTVARI NOV PROJEKT            |
| zagnan urugi erminierji. v |                                                                                                    |                                                                             |                                      |
| Open Zaključen             | o V postopku odobritve                                                                                                  |                                                                             |                                      |
| Open Zaključen             | to V postopku odobritve                                                                                                 |                                                                             |                                      |
| Open Zaključen             | o V postopku odobritve                                                                                                  |                                                                             |                                      |
| Open Zaključen             | o V postopku odobritve                                                                                                  |                                                                             |                                      |
| Open Zaključen             | no V postopku odobritve                                                                                                 | evanje in kulturo j Pogoji uperabe   5884   O portal                        |                                      |

Iz seznama svojih stikov izberete tistega, s katerim bi radi začeli projekt (kliknete na gumb na desni strani). Projekt vedno začneta le dva partnerja, ki se jim kasneje (ko je projekt odobren) na povabilo ustanoviteljev/ koordinatorjev pridružijo še drugi partnerji.

| MOV   PROFIL PROJEKTI POIŠĆI ETWINN                                                                                                    | IERJE   SOBA                     | ZA UČITELJE   GRADIVA   HELPDESK                                                             |        |       |
|----------------------------------------------------------------------------------------------------|----------------------------------|----------------------------------------------------------------------------------------------|--------|-------|
| Dobrodošli Maja Abramič, Urška Šraj Slovenija NS                                                                                                    | S, CMEPIUS I ur                  | edite profil I odjava                                                                        |        | 0 nov |
| di > Datvan nov projekt                                                                                                    |                                  |                                                                                              |        |       |
| stvari nov projekt                                                                                                    |                                  |                                                                                              |        |       |
| CERENI COPIS<br>SOLD PROJEKTA PREDOKLED Projekt step                                                                                                    | 0<br>arijavili le z enir         | n izmed svojih stikov.                                                                       |        |       |
| Osnovne informacije                                                                                                    | Jeziki                           | Predmeti                                                                                     | Država |       |
| Alexandra Tosi<br>National Support Service_Italy, Firenze, Ita<br>I am an NSS member. Please don't contact me<br>projects.<br>Prijavljen ed: 30.07.2009 | alija DE<br>e for EN<br>FR<br>IT | umetnost                                                                                     | u      | c _   |
| Central Support Service eTwinning<br>Conference, xczzxc, liska<br>test<br>Prijavljen od: 24.02.2007                                                     | DE<br>EN<br>IT                   | umetnost                                                                                     | u      | c     |
| Central Support Service eTwinning<br>CSS, Brussels, Belgija<br>This is the account of the Central Support Serv<br>est<br>Prijavljen ed: 12.03.2007      | ice. EN                          | jezik in literatura , klasični jeziki (latinščina in grščina) ,<br>tehnologija , tuji jeziki |        | c     |
| Central Support Service eTwinning<br>National Support Service_Italy, Firenze, Ita<br>profile alternatif - test                                          | alija<br>FN                      | nkoliska vzonia                                                                              |        | c =   |

Slika 28: Prvi korak prijave projekta – izbor partnerja iz druge države

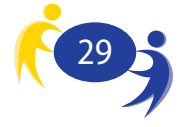

V drugem koraku opišete ključne elemente projekta: naslov, kratek opis projekta, jezik komunikacije, starost vključenih otrok, predmetna področja, orodja, cilje, delovni postopek in pričakovane rezultate.

Slika 29: Drugi korak prijave – opis projekta

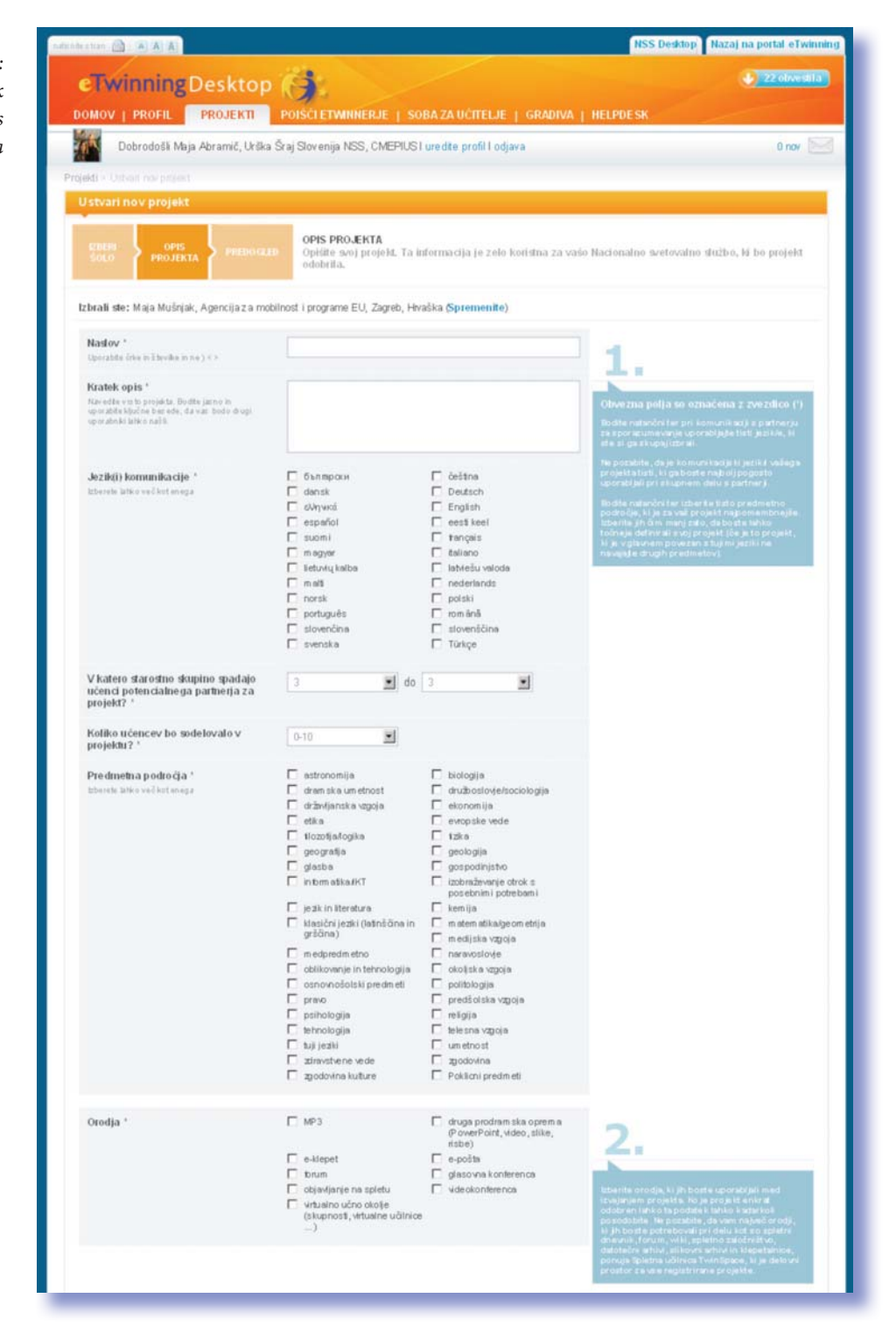

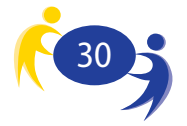

V tretjem koraku vpisovanje zaključite s klikom na gumb 'Predogled'. Če ste z napisanim zadovoljni, kliknete na gumb 'Pošlji' in s tem je postopek registracije projekta opravljen. V največ petih dneh boste imeli dostop tudi do svoje spletne učilnice. Projekt se prikaže tudi na vašem seznamu projektov. Tam lahko projekt urejate, dodajate ali odvzemate partnerje, zaprosite za oznako kakovosti, urejate spletni dnevnik projekta ali projekt zaključite.

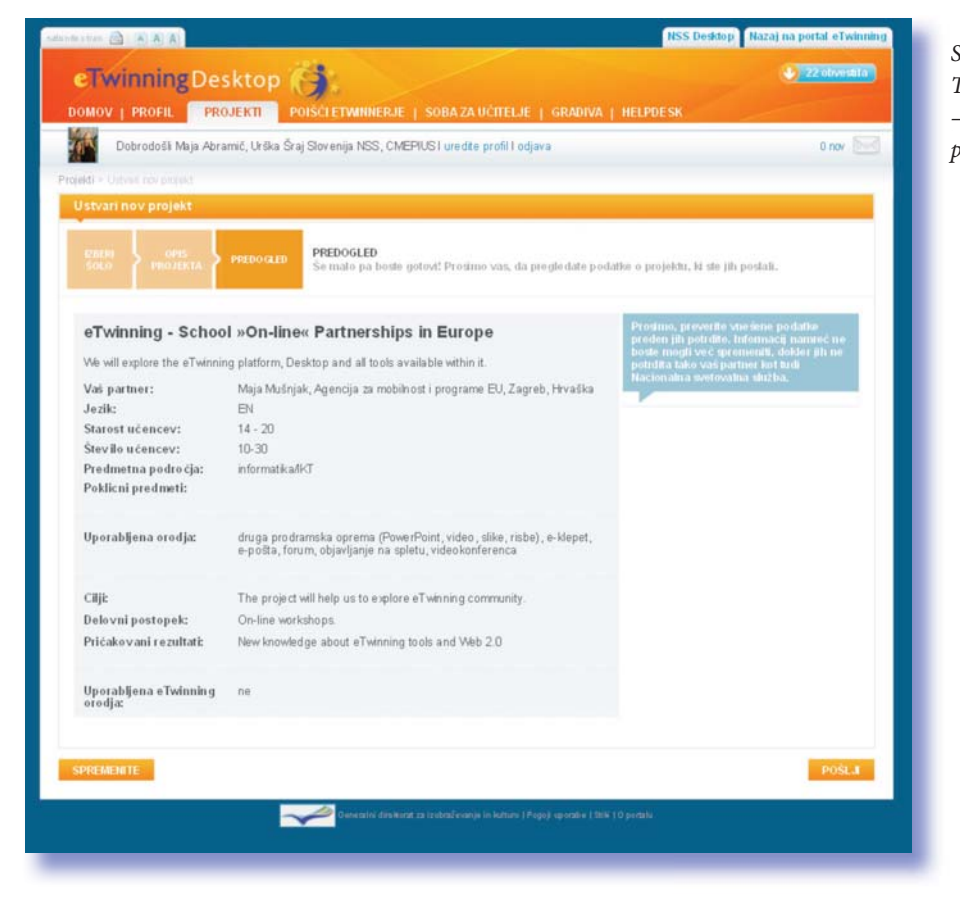

Slika 30: Tretji korak prijave – preverjanje in potrditev projekta

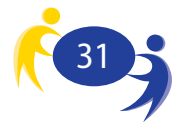

## 8. Urejanje projekta

Vmesnik za urejanje vaših projektov vam pri vsakem projektu ponudi kar nekaj možnosti, ki so razvrščene v tri skupine.

V prvo skupino 'Ime projekta' spada povezava na opis projekta, kjer si lahko ogledate osnovne informacije o projektu in je neke vrste predstavitvena stran projekta. V drugi skupini 'Oznake' sta na voljo dve različni priznanji:

potrdilo o sodelovanju v eTwinning projektu in znak kakovosti.

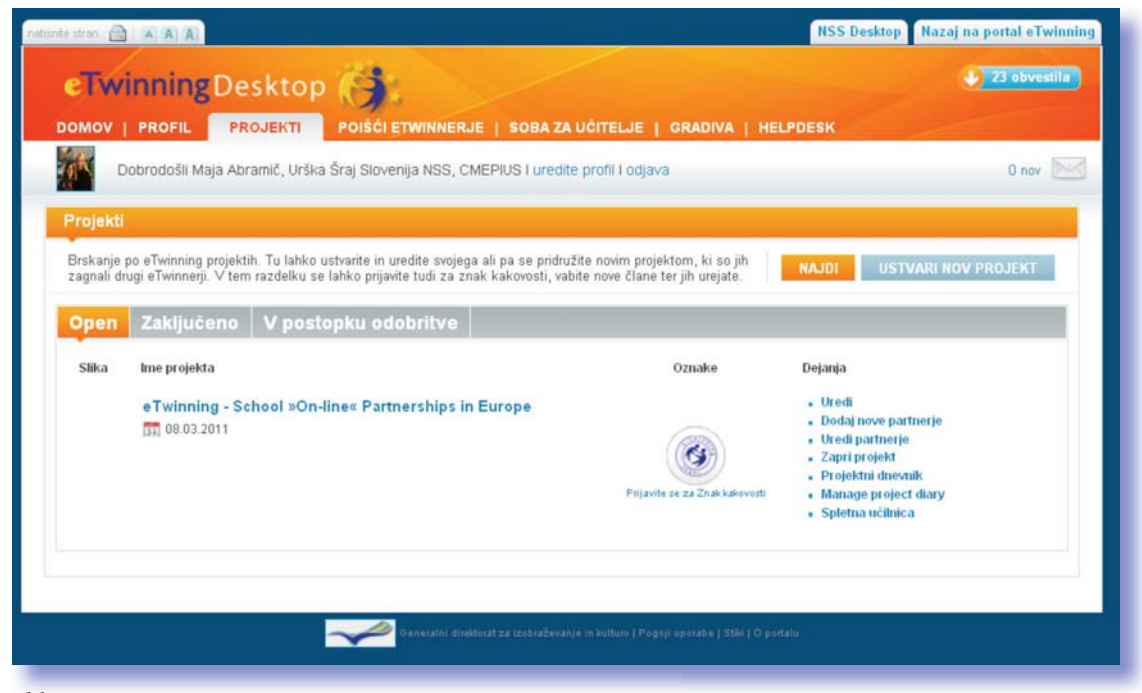

Slika 31: Prostor za urejanje projekta

V tretji skupini 'Dejanja' so orodja za upravljanje s projektom (Uredi, Dodaj nove partnerje, Uredi partnerje, Zapri projekt, Projektni dnevnik, Manage project diary za upravljanje dnevnika) in za dostop do dveh glavnih orodij projekta: eTwinning spletne učilnice (TwinSpace) in eTwinning spletnega dnevnika (TwinBlog)

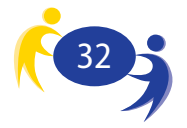

### 8.1. Pregled projekta

S klikom na povezavo z **imenom projekta** se vam pokaže osnovna stran projekta, na kateri so prikazane glavne informacije o projektu: kdo so ustanovitelji, s čim se projekt ukvarja in kateri so dosežki konkretnega projekta. S te strani je ravno tako mogoč dostop do eTwinning spletne učilnice ter do vašega projektnega spletnega dnevnika. Prikaz je del vašega namizja in ni javno viden.

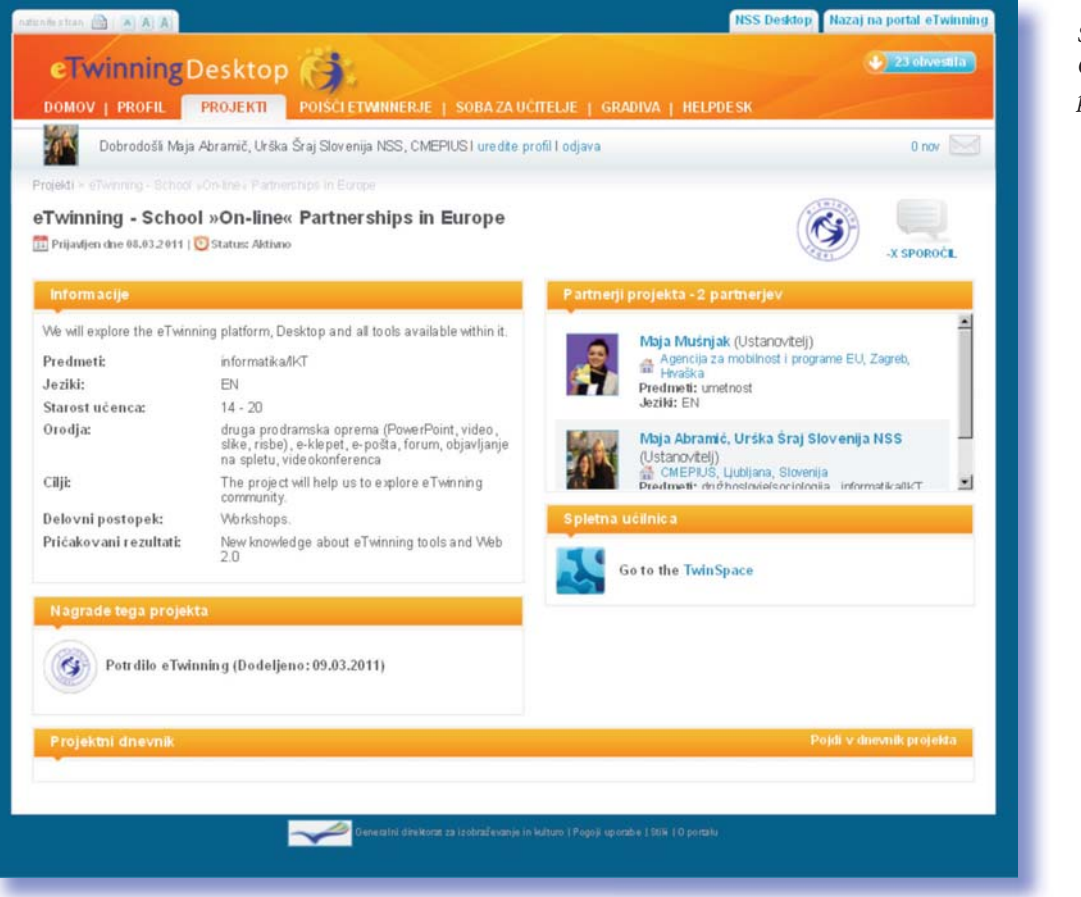

Slika 32: Osnovna stran projekta

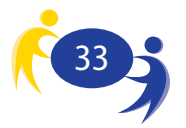

### 8.2. Potrdila

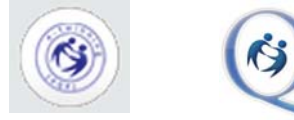

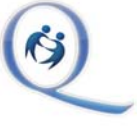

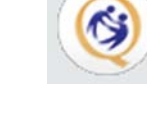

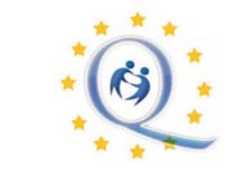

lz istega vmesnika lahko dostopate tudi do dveh različnih potrdil, ki jih lahko pridobite v okviru eTwinning projektov.

Prvo potrdilo je **'Potrdilo o sodelovanju v eTwinning projektu'.** To potrdilo je dostopno takoj, ko je vaš projekt potrjen s strani obeh nacionalnih svetovalnih služb. Potrdilo o sodelovanju v eTwinning projektu je dostopno kadar koli in se posodablja z vključevanjem novih članov v vaš projekt. S klikom na gumb se vam odpre samo potrdilo, ki ga lahko shranite v formatu Adobe pdf in si ga lahko kadar koli natisnete.

> Slika 33: Prvi korak pri izpolnjevanju vloge za pridobitev znaka kakovosti

| e stran 📄 🔺 🗛                                                                                                    | NSS Desktop Nazaj na portal eTwinnir                                     |
|----------------------------------------------------------------------------------------------------|--------------------------------------------------------------------------|
| eTwinningDesktop                                                                                                    | 🕹 Z3 obvestila                                                           |
| OOMOV   PROFIL PROJEKTI POIŠĆI ETWINNERJE   S                                                                                                    | OBA ZA UČITELJE   GRADIVA   HELPDESK                                     |
| Dobrodošli Maja Abramič, Urška Šraj Slovenija NSS, CMEPIUS                                                                                                    | i l uredite profil l odjava 0 nov 🔛                                      |
| jekti > Prijavite se za Znak kakovosti                                                                                                    |                                                                          |
| Prijavite se za Znak kakovosti                                                                                                    |                                                                          |
| PODATIO<br>O<br>PROJEKTA PREDOGLED PODATKI O PROJEKTO                                                                                                    | J                                                                        |
| Kratek opis *                                                                                                    | Obvezna polja so označena z zvezdico (*)                                 |
| Prosimo, vnesite kratek povzetek/opis projekta<br>(† odstavek).                                                                                                    |                                                                          |
|                                                                                                    |                                                                          |
|                                                                                                    |                                                                          |
| Prosimo, upoštevajte, da nacionalna svetovalna služba nima dostopa do vaše<br>objavite in naložite vse zanimive vsebine, ki ste jih izdelali, da bo NSS lahko oc<br>svoje uporabniško ime in geslo za dostop. | zasebne spletne učilnice, Zato ALI<br>enila vaše delo, ALI pa posredujte |
| Povezave do rezultatov projekta                                                                                                    | i                                                                        |
| Prosino, vkjučite povezave do vseh rezultatov<br>projekta, kot so spletna stran, javna spletna                                                                                                    |                                                                          |
| učilnica, zvočni ali videoposnetki ipd.                                                                                                    |                                                                          |
|                                                                                                    |                                                                          |
| Drugi dokumenti Br                                                                                                    | owse                                                                     |
| Prosino, naložite vse ostale dokumente, ki niso<br>na voljo na spletu, kot npr. bezedila,<br>Bin                                                                                                    | owse                                                                     |
| prevenence, and write positione ipo.                                                                                                    | owse                                                                     |
|                                                                                                    |                                                                          |
|                                                                                                    |                                                                          |
|                                                                                                    |                                                                          |

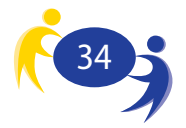

Za znak kakovosti morate zaprositi. S klikom na povezavo 'Prijavite se za Oznako kakovosti' se vam odpre okno, kamor vpišete vse potrebne podatke o projektu. Postopek za pridobitev znaka kakovosti poteka v treh korakih. V prvem koraku na kratko opišete projekt in dodate morebitne spremljevalne dokumente.

V drugem koraku opišete svoj projekt bolj podrobno. Posamezna vnosna polja so omejena na 150 besed, kar pomeni, da morate opis projekta pripraviti čim bolj skrbno. Od vas se pričakuje, da bo opis pomagal pri odločanju o tem, ali naj vaš projekt prejme oznako kakovosti ali ne. Znak kakovosti podeli nacionalna svetovalna služba. Znak kakovosti je podlaga za Evropski znak kakovosti (ta je avtomatično podeljen projektu, kjer sta vsaj dva partnerja znotraj projekta prejela znak kakovosti).

Projekt je treba opisati na sledeč način:

- z vidika pedagoške inovativnosti kaj ste v projektu počeli novega;
- kako je bil vaš projekt vključen v redno delo pri predmetu, ki ga poučujete;
- kakšno je bilo sodelovanje s partnerskimi šolami;
- kako ste ustvarjalno uporabili IKT;
- ali so rezultati vašega projekta prenosljivi na druga področja;
- kakšni so bili učinki projekta, kaj je v projektu nastalo;
- ali ste za svoj projekt prejeli še kakšne druge nagrade in priznanja.

V zadnjem koraku pregledate in potrdite zapisano. S klikom na gumb 'Pošlji' oddate svojo vlogo za oznako kakovosti. O oddaji vaše vloge je obveščena vaša nacionalna svetovalna služba, ki poskrbi za to, da je vloga pregledana in ocenjena. Šele ko nacionalna svetovalna služba vašo vlogo odobri, lahko dostopate do oznake kakovosti.

Ko oba vsaj dva partnerja v projektu prejmeta nacionalno oznako kakovosti, projekt kot celota prejme Evropsko oznako kakovosti, ki je tudi pogoj za sodelovanje v natečaju za najboljši evropski eTwinning projekt.

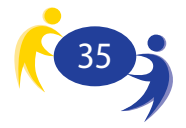

### 8.3. Urejanje podatkov o projektu

| MOV   PROFIL PROJEKTI                                                                                                    | POISCI ETWINERJE   SO                                                                                                    | BAZAUČITELJE   GRADIVA                                                                                                    | HELPDESK                                                      |
|----------------------------------------------------------------------------------------------------|----------------------------------------------------------------------------------------------------|----------------------------------------------------------------------------------------------------|---------------------------------------------------------------|
| Dobrodolli Maja Abramić, Urška                                                                                                    | Šraj Slovenija NSS, CMEPIUS I                                                                                                    | uredte profill odjava                                                                                                    | 6 nov                                                         |
| redite projekt                                                                                                    |                                                                                                    |                                                                                                    |                                                               |
| lahko posodobite svoje podatke o pro<br>tnerji). Iz rubrike foto Galerija lahko na<br>glasje upodobljenih oseb).                     | ektu (POZOR: o posodobitvah<br>lagate sike (POZOR: za to pot                                                                                                    | se morate poprej dogovoriši s svoj<br>rebujete avtorske pravice za objavi                                                                                                    | imi projeličnimi<br>o fotografij in HAZA Jin Prico Kistrofili |
| roject Information Foto g                                                                                                    | aterija                                                                                                    |                                                                                                    |                                                               |
| Nadov *<br>Uprazile (ine in Epistecia or ) - O                                                                                       | eTwinning- School >On-line-                                                                                                    | Patnerships in Europe                                                                                                    | 1.                                                            |
| Fizabek opts."<br>Nar ette verte propita. Vedite genne in<br>operation blende ben dat, dat var hinde droge<br>genaderskilarhen nal k | We will explore the eTwinning<br>available within it.                                                                                                    | platform, Desktop and all tools                                                                                                    | Obvezna polja ne označena z<br>zvezdrco (3                    |
| Artikli homatikatije '                                                                                                    | C Sumpcon<br>dansk<br>dansk<br>dansk<br>dansk<br>magyw<br>magyw<br>stooni<br>magyw<br>stooni<br>magyw<br>stooni<br>magyw<br>stooni<br>magyw<br>stooni<br>magyw<br>stooni<br>magyw<br>stooni<br>magyw<br>stooni<br>magyw<br>stooni<br>magyw<br>stooni<br>stooni<br>st | deline     deline     deline |                                                               |
| V katero starostno skupino spadajo<br>učenci potencialne ga partnerja za<br>projekt? '                                               | 14 🔳 do                                                                                                    | » I                                                                                                    |                                                               |
| Koliko učencev bu sodelovalo v<br>projektu? '                                                                                        | 10-30                                                                                                    |                                                                                                    |                                                               |
| Predmetha podločja *<br>bbertk litko vel kirk skop                                                                                   | subscomija     dram sika um etnost     dram sika um etnost     dram sika um etnost     dram sika um etnost     etika     etika     fotostija     goografija     goografija     goografija     goografija     goografija                                                                                                    | biologija     stuboslovje Arodologija     eropotav vede     sovjetav vede     taka     gospodirstvo     izdiradinavnje otrak s                                                                                                    |                                                               |
|                                                                                                    | In the object (lathic data in<br>grad data)     In eady excel (lathic data in<br>grad data)     In eady excels (lathic data in<br>grad data)     In eady excels (lathic data)     In eady excels (lathic data)     In eady excels (lathic data)     I                                                                                                    | lenda     neten skapponetnja     neten skapponetnja     neten skapponetnja     neten skapponetnja     netenskappa     netenskappa     poskopja     međojska soppa     metojska soppa     metojska     metojska     poskopanos      Poškop predvetš                                                                                                    |                                                               |
| Orodja *                                                                                                    | MP3     Splatna učinica     Splatna učinica     P ekšepet     P trum     ptopoda podajte     ptivanou učinica                                                                                                    | Projektivi storevik     druga prodramska oprem a     prover Port, visko, slake,     itabe)     politik     opolitik     glasova s kotkrence     videokon hrence                                                                                                    | 2.                                                            |
| cap -                                                                                                    | The project will help us to exp                                                                                                    | store eTwinning community.                                                                                                    |                                                               |
| Delovní postopek *                                                                                                    | Wokshops.                                                                                                    |                                                                                                    | -29428Ros.(3                                                  |
| Pričakovani rezultati *                                                                                                    | New knowledge about eTwinn                                                                                                    | ing tools and Web 2.0                                                                                                    |                                                               |
| All vasi projekt temetji na vzorčnem<br>plimetu e Evihning                                                                           | C da                                                                                                    | • re                                                                                                    | 4.                                                            |
| POSLA                                                                                                    |                                                                                                    |                                                                                                    |                                                               |

Slika 34: Urejanje podatkov projekta

V tretjem sklopu so vmesniki za urejanje samega projekta ter za dostopanje do projektnih orodij. Prva povezava v tem sklopu kaže na vmesnik za urejanje projekta. S klikom na to povezavo se odpre ustrezni vmesnik, kjer lahko spremenite, dopolnite ali zbrišete osnovne podatke o projektu:

- naslov,
- kratek opis, jezik, v katerim komunicirate pri projektu,
- starost sodelujočih učencev,
- število sodelujočih učencev,
- predmetna področja, s katerimi se ukvarjate,
- IKT-orodja, ki jih uporabljate,
- cilji, ki jih poskušate doseči s projektom,
- ali vaš projekti temelji na vzorčnem eTwinning projektu.

To so vse informacije, ki ste jih vpisali pri prijavi projekta čisto na začetku. Tu lahko tudi zamenjate sliko, ki predstavlja vaš projekt. Kliknete na zavihek 'Galerija slik projekta' in odpre se vam ustrezni vmesnik. V tem vmesniku izberete sliko, ki jo želite shraniti v projekt, označite, kdo jo lahko vidi, dopišete naslov in po potrebi kratek opis ter sliko shranite. S tem je slika shranjena na vaše namizje. Shranite lahko več slik. Ko slike pregledujete, imate možnost pod izbrano sliko izbrati ukaz 'Uporabi kot privzeto sliko', kar pomeni, da bo tako označena slika prikazana na osnovni strani projekta.

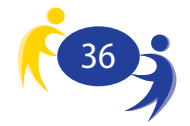

### 8.4. Dodajanje novih partnerjev

Naslednje orodje vam omogoča dodajanje novih partnerjev. S klikom na povezavo 'Dodaj nove partnerje' se vam odpre vaš imenik, kjer med shranjenimi stiki izberete tiste, ki jih želite vključiti v projekt kot partnerje. Če želite nekoga dodati kot partnerja v projektu, mora biti pred tem registriran kot uporabnik eTwinning portala in vpisan v vaš imenik stikov. Obstaja še en način dodajanja posameznikov v projekt (o njem bomo pisali v nadaljevanju), ki omogoča, da v projekt povabite posameznika, ki ni registriran na eTwinning portalu.

#### Slika 35: Dodajanje novih projektnih partnerjev

| e stran 💼 🔺 A A                                                                                                    |                      | NSS Desktop                                                                                     | Nazaj na | portal eTwinni |
|----------------------------------------------------------------------------------------------------|----------------------|-------------------------------------------------------------------------------------------------|----------|----------------|
| eTwinningDesktop                                                                                                    |                      |                                                                                                 |          | 23 obvestila   |
| DOMOV   PROFIL PROJEKTI POIŠČI ETWINNERJE   SOBA ZA                                                                                                    | UČITELJE   GR        | ADIVA   HELPDESK                                                                                | /        |                |
| Dobrodošli Maja Abramič, Urška Šraj Slovenija NSS, CMEPIUS I uredite                                                                                         | e profil I odjava    |                                                                                                 |          | 0 nov 📐        |
| jekti > «Twinning - School »On-line« Partnerships in Europe > Dodaj partnerje                                                                                |                      |                                                                                                 |          |                |
| Dodaj partnerje projekta "eTwinning - School »On-line« Partnersh                                                                                             | ips in Europe"       |                                                                                                 |          |                |
| sodelovanju pri svojem projektu lahko povabite enega ali več stikov, tako da k                                                                               | liknete na okence    | , ki se nahaja poleg vaše državne                                                               | zastave. |                |
| Osnovne informacije                                                                                                    | Jeziki               | Predmeti                                                                                        | Drżava   | _              |
| Alexandra Tosi<br>National Support Service_Italy, Firenze, Italija<br>I am an NSS member. Please don't contact me for projects.<br>Prijavljen od: 30.07.2009 | DE<br>EN<br>FR<br>IT | umetnost                                                                                        | u        | г _            |
| Central Support Service eTwinning<br>Conference, xczzxc, Irska<br>lest<br>Prijavljen od: 24.02.2007                                                          | DE<br>EN<br>IT       | umetnost                                                                                        | u        | Г              |
| Central Support Service eTwinning<br>CSS, Brussels, Belgija<br>This is the account of the Central Support Service. test<br>Prijavljen od: 12.03.2007         | EN                   | jezik in literatura , klasični jeziki<br>(latinščina in grščina) ,<br>tehnologija , tuji jeziki | •        | F              |
| Central Support Service eTwinning<br>National Support Service_Italy, Firenze, Italija<br>profile alternatif - test                                           | EN                   | nkulieko uzanio                                                                                 |          | r I            |
|                                                                                                    |                      | PREKLIČI                                                                                        | DODAJ    | PARTNERJE      |
|                                                                                                    |                      | CONTRACTOR AND A CONTRACT                                                                       | -<br>    |                |

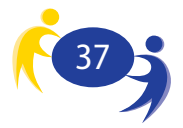

### 8.5 Zapiranje projekta

Ko je vaš projekt končan, ga lahko zaprete s klikom na 'Zapri projekt'. Projekt postane v tistem trenutku 'neaktiven'. Nič se ne izgubi in nič ne izgine, le vaš projekt bo iz aktivnih premaknjen v zaključene. Ta informacija je pomembna pri izboru nagrajencev različnih natečajev, kjer praviloma lahko sodelujejo le končani projekti.

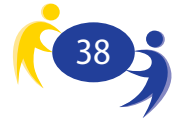

## 9. Spletni dnevnik projekta (TwinBlog)

| TWINBLOG                                                                                             | Test project<br>This a test project                                                                |                     |
|----------------------------------------------------------------------------------------------------|----------------------------------------------------------------------------------------------------|---------------------|
| Prispevki   Nastavitve   Izgled   Opombe   View                                                      | Objavite blog 😣                                                                                    | Slika 30<br>Splatni |
| OBJAVI SPOROČILO Tukaj je seznam vnosov, k<br>Uredi, za izbris izbriši, v pre<br>izgledal na spletu. | i jih lahko urejate in brišete. Za urejanje kliknite<br>dogledu pa si lahko ogledate, kako bo vnos | dnevnii<br>projekt. |
| vnosi:                                                                                               |                                                                                                    | (TwinB              |

V skladu s sodobnimi smernicami spletnih rešitev (Splet 2.0) imajo vsi eTwinning projekti na voljo spletni dnevnih (TwinBlog). Uporabniki lahko v spletni dnevnik beležijo tekoče dogodke v projektu, lahko pa ga uporabijo tudi kot orodje za spremljanje izvajanja projekta. Prva različica eTwinning namizja je vsebovala tako imenovana 'Poročila o napredku'. Teh ni več, je pa temu namenjen spletni dnevnik. Do spletnega dnevnike pridete s klikom na povezavo "Uredi TwinBlog" (Manage). S tem preidete v večji sklop, ki je namenjen izključno urejanju spletnega dnevnika. Štiri glavna orodja upravljanja s spletnim dnevnikom so:

- vmesnik za objavljanje prispevkov,
- nastavitve spletnega dnevnika,
- izbira videza spletnega dnevnika ter
- opombe.

S povezavo 'View' si lahko spletni dnevnik ogledate, s povezavo 'Objavite blog' pa spletni dnevnik objavite.

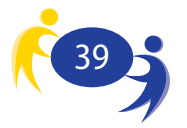

### 9.1. Objavljanje prispevkov

Najpomembnejši del dela s spletnim dnevnikom je seveda objavljanje prispevkov. Vmesnik, ki je temu namenjen, omogoča vpisovanje naslova prispevka, same vsebine, dodajanje slik in označevanje dostopnosti vašega prispevka.

Urejevalnik samega besedila omogoča osnovno oblikovanje besedila, ki pa je običajno povsem dovolj.

Z izbiro lahko tudi določite, kdo lahko vidi vaš dnevnik:

- skrito (ni vidno nikomur),
- javno (vidno vsakomur),
- omejeno (vidijo le registrirani uporabniki eTwinning portala)
- zasebno (vidno le vam in NSS).

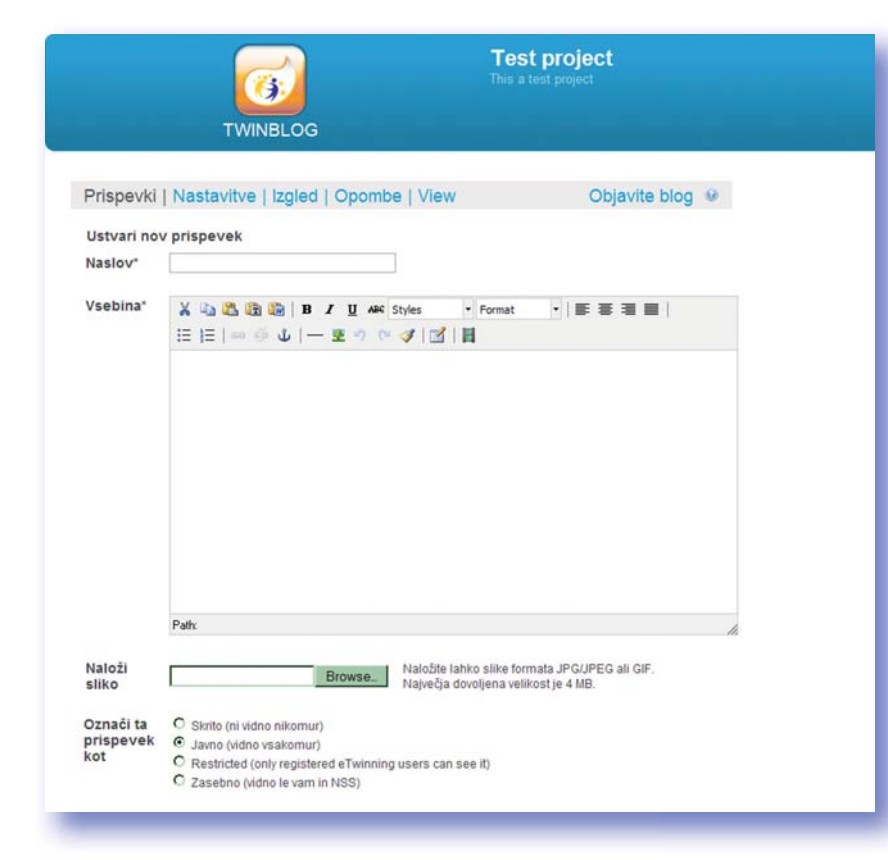

Žal je slovenski vmesnik portala še vedno v delu in se lahko hitro pojavi tudi kakšen izraz, ki ni čisto slovenski. Iz zgornjega seznama lahko razberete, da je lahko spletni dnevnik le orodje za beleženje projektnih aktivnosti in ni javno dostopen, lahko pa predstavlja orodje za promocijo vašega projekta in komunikacijski kanal, prek katerega lahko komunicirate z velikim številom ciljnih skupin. Prispevek v tem vmesniku

Slika 37: Objavljanje prispevka na spletnem dnevniku. shranite. Objavite pa ga šele zatem, ko ga shranite – temu je namenjen gumb **'Objavi sporočilo'.** 

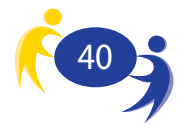

### 9.2. Urejanje spletnega dnevnika

Naslednja dva vmesnika sta namenjena urejanju spletnega dnevnika. S prvim določite naslov spletnega dnevnika (lahko določite čisto svojega). Določite lahko tudi, koliko prispevkov bo prikazanih na prvi strani, ali so v dnevniku omogočeni komentarji, lahko pa tudi določite privzeto sliko vašega spletnega dnevnika.

| ти                                                      | Test project<br>This a test project<br>NBLOG                                                      |  |
|---------------------------------------------------------|---------------------------------------------------------------------------------------------------|--|
| Prispevki   Nastavitve                                  | Izgled   Opombe   View Objavite blog 😕                                                            |  |
| Nastavitve bloga                                        |                                                                                                   |  |
| Naslov bloga (URL):                                     | http://twinblog.etwinning.net/ 16113 / Preveri razpoložijivost<br>blabla                          |  |
| Število prispevkov,<br>prikazanih na osnovni<br>strani: | Izberite število prispevkov, prikazanih na blogu. 3 👿 prispevki                                   |  |
| Omogočite komentarje:                                   | € ds C ne                                                                                         |  |
| Spremeni sliko bloga:                                   | Browse. Naložite lahko slike formata JPG/JPEG ali<br>GIF.<br>Največja dovoljena velikost je 4 MB. |  |
| SHRANI NASTAVITVE                                       |                                                                                                   |  |

Slika 38: Nastavitve spletnega dnevnika.

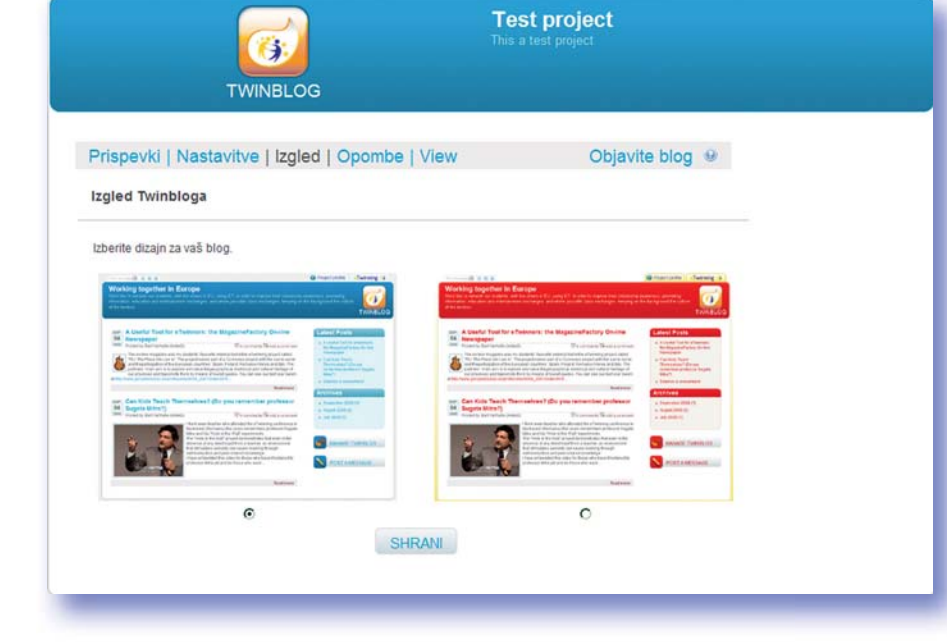

Drugi vmesnik je namenjen le določanju videza vašega spletnega dnevnika. Na voljo imate dva videza: modrega in rdečega. Videz izberete s klikom v polje pod izbranim videzom in s klikom na gumb 'Shrani'.

Slika 39: Izbira videza spletnega dnevnika.

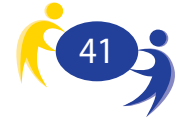

## 10. Spletna učilnica TwinSpace

S klikom na povezavo 'Spletna učilnica' se vam odpre vmesnik za dostop do spletne učilnice (TwinSpace) vašega projekta. V tem vmesniku kliknete na gumb 'Login'. Pri prvi prijavi vas bo sistem še povprašal o opomniku za vaše geslo. Kar koli boste že izbrali, si to zapišite. S tem opomnikom lahko kadar koli pozneje pridobite pozabljeno geslo.

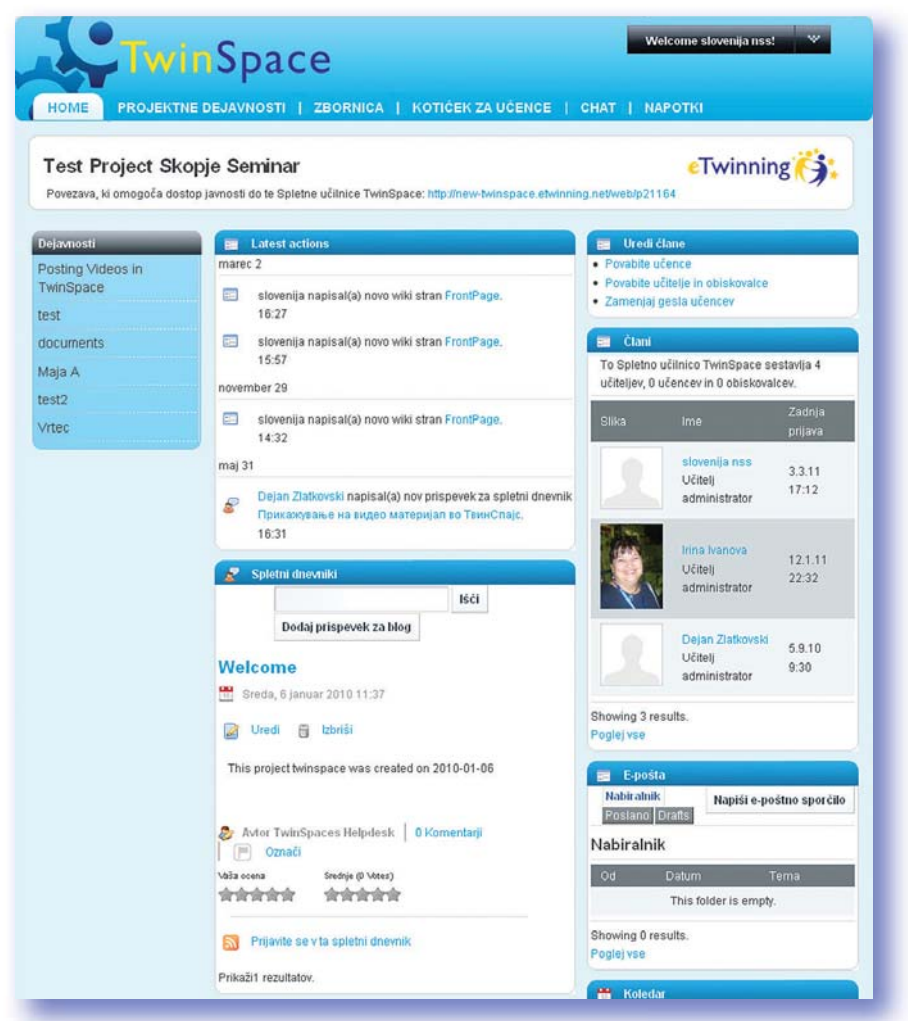

Slika 40: TwinSpace spletna učilnica projekta.

Spletna učilnica je namenjena dejanskemu delu na vašem projektu. To je prostor, kjer vsi sodelujoči objavljajo svoje izdelke in kjer je mogoča varna komunikacija. Sama učilnica je sestavljena iz petih sklopov:

- 1. Vstopna stran (Home),
- 2. Dejavnosti (Activities),
- 3. Zbornica (Staff room),
- 4. Kotiček za učence (Pupils Corner),
- 5. Klepetalnica (Chat).

Med temi sklopi se premikate s pomočjo zavihkov v zgornjem delu spletne strani.

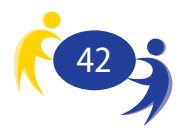

Na **vstopni strani** so zbrane vse najpomembnejše informacije o vašem projektu. Vidite lahko, kaj se je zgodilo v času od vašega zadnjega obiska te učilnice, vidite lahko, kdo sodeluje v projektu, ali so prispela kakšna nova sporočila in ali so za ta dan načrtovane kakšne dejavnosti. Tu imate možnost hitre objave prispevka v spletni dnevnik ter dodajanja članov v projekt.

|     |     |   |     | -   |   |   |
|-----|-----|---|-----|-----|---|---|
| - 7 | 100 | - | 211 | ~ I | 2 | • |
|     |     | - | -   | -   |   | - |

- Povabite učence
- Povabite učitelje in obiskovalce
- Zamenjaj gesla učencev

Slika 41: Dodajanje novih članov v projekt.

Dodate lahko učence ali učitelje. Način dodajanja se razlikuje predvsem po tem, da učence dodajate z imenom in priimkom, učitelje pa z njihovim elektronskim naslovom. Pri učencih v prvem koraku vpišete ime in priimek. V naslednjem koraku vam sistem predlaga uporabniško ime in geslo, ki pa ga lahko poljubno spremenite. V drugem koraku določite tudi vlogo, ki jo bo imel učenec (učenec administrator ali učenec član). S tem je registracija učenca opravljena in učenec se lahko prijavi na eTwinning portal in začne uporabljati spletno učilnico.

| 📰 Uredi člane<br>Povabite učence |         |  |
|----------------------------------|---------|--|
| # Ime                            | Priimek |  |
| 1                                |         |  |
| 2                                |         |  |
| 3                                |         |  |
| +                                |         |  |
| Pošlji Preklic                   |         |  |

Slika 42: Vmesnik za dodajanje učencev.

| # E-pošt | ni naslov |  |  |
|----------|-----------|--|--|
| 1        |           |  |  |
| 2        |           |  |  |
| 3        |           |  |  |
| +        |           |  |  |
| Poślij   | Preklic   |  |  |

Če želite povabiti učitelja ali gosta, v ustrezno polje najprej vpišete elektronski naslov osebe, ki jo želite povabiti. V naslednjem koraku sistem ponudi uporabniško ime in geslo ter izbiro vloge te osebe (enako kot pri postopku dodajanja učenca). Razlika je v tem, da tu vpišete še ime in priimek osebe ter da je na voljo dodatna vloga – gost. Gost je oseba, ki ne sodeluje v projektu, vendar iz takšnih ali drugačnih razlogov želite, da ima dostop do vaše spletne učilnice.

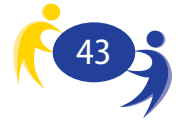

Slika 43: Vmesnik za dodajanje učiteljev in obiskovalcev. Ustanovitelja projekta imata administrativne pravice v projektu in možnost urejanja uporabniških pravic sodelujočih v projektu. Sodelujočim v projektu lahko dodelita naslednje vloge:

- Učenec lahko sodeluje v "Kotičku za učence"
   (objavlja in ureja le svoje prispevke v projektu),
   v forumu odgovarja na prispevke ter sodeluje v skupinskih e-klepetih.
- Učenec administrator (učenec, ki je skrbnik (administrator), lahko na stani za dejavnosti ali v kotiček za učence dodaja in briše uporabniške programe. Poleg tega lahko ureja tudi prispevke, ki so prispeli v spletni dnevnik, arhiv datotek ali na forum ter pošilja datoteke ali fotografije).
- Učitelj (lahko objavlja in ureja le svoje prispevke k projektu)
- Učitelj administrator (učitelj, ki je skrbnik (administrator), lahko na stani za dejavnosti dodaja in briše uporabniške programe. Poleg tega lahko ureja tudi prispevke, ki so prispeli v spletni dnevnik, arhiv datotek ali na forum).
- Obiskovalec

| IOME                   | PROJEKTNE DEJAVNOŠTI   ZBORNICA   K                                        | OTICEK ZA UCENCE   CHAT   NAPO | откі        |
|------------------------|----------------------------------------------------------------------------|--------------------------------|-------------|
| Člani<br>Spletno učiln | iro TwinShare sectavlia 4 učiteljav. O učencev in O objeko                 | walcov                         | 💩 naz       |
| ka                     | Ime                                                                        | Zadnja prijava                 |             |
|                        | Ana Topencharova<br>Učitelj administrator V<br>Učenec                      | 12.4.10 1:07                   | k 🎤 Dejanja |
|                        | Učenec administrator<br>Učitelj<br>Učitelj administrator<br>Obiskovalec OK | 5.9.10 9:30                    | 📢 🧬 Dejanja |
|                        | Učitelj administrator 💌 OK                                                 | 12.1.11 22:32                  | < 🤌 Dejanja |
| 2                      | slovenija nSS<br>Učitelj administrator 💽 OK                                | 3.3.11 17.12                   | < 🥜 Dejanja |

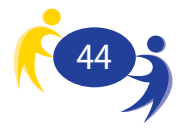

Slika 44: Seznam vseh članov projekta in dodeljevanje pravic članom projekta. V vstopnem delu spletne učilnice imate še dostop do koledarja in elektronske pošte ter hitro dodajanje prispevkov v spletni dnevnik. V koledar lahko dodajate dogodke, za katere menite, da so pomembni za projekt ali za katere ste se dogovorili s svojimi partnerji. Vključite lahko tudi opomnik, ki vas opozori na izbrani dogodek. Elektronska pošta je omejena na uporabo znotraj spletne učilnice. Naslovnik bo pošto prejel le v okviru eTwinning portala. Vmesnik za dodajanje prispevkov v spletni dnevnik je podoben tistemu, ki smo ga že srečali v prejšnjem poglavju. Vpišete naslov prispevka, vsebino prispevka in nekaj osnovnih nastavitev. Ta vmesnik ima nekoliko manj možnosti kot tisti, ki je del posebnega urejevalnika spletnega dnevnika.

### 10.1. Dejavnosti (Activities)

Sklop **Dejavnosti** je tisti del, kjer poteka večina projektnega dela. Vse skupaj se začne s tem, da na desni strani ustvarite 'stran' (Page). To je celovit sklop vsebin. Lahko gre za vsebinsko povezane izdelke ali pa na posamezni strani združite določen tip izdelkov. Tipi izdelkov (uporabniški programi), ki jih je mogoče izdelati v tem sklopu, so:

- Forum,
- Datotečni arhiv (File archive),
- Galerija (Image gallery),
- Spletni dnevnik (Blogs),
- Wiki.

Ko je stran enkrat ustvarjena, lahko dodate poljubno število uporabniških programov. Uporabniške programe dodajate tako, da s klikom na puščico v desnem zgornjem kotu iz spustnega menija izberete '**Dodaj uporabniški program'** (Add Application).

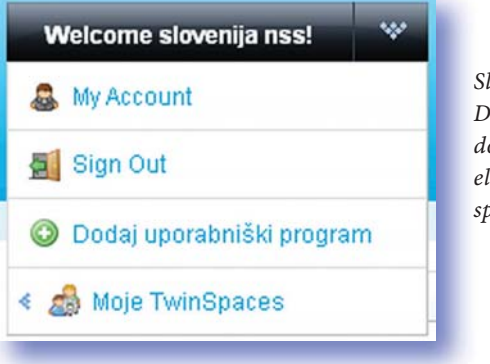

Slika 45: Dostop do dodajanja novih elementov v spletno učilnico.

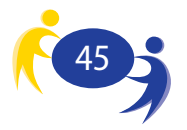

Na levi strani se odpre **seznam možnih uporabniških programov**, ki jih na stran dodate s klikom na 'Dodaj' (Add). Uporabniški program se pojavi na strani. Uporabniški program lahko poljubno premikate po strani navzdol ali navzgor z uporabo miške – kliknete na gradnik in držite pritisnjen miškin gumb ter povlečete uporabniški program na želeno mesto. Uporabniške programe lahko dodajajo in brišejo le uporabniki, ki so del skupine administratorjev. Za vsakega od uporabniških programov lahko določite, kdo ga bo videl in kaj lahko počnejo uporabniki. Če uporabniškega programa ne označite kot javnega, potem ne bo viden izven eTwinning spletne učilnice.

V Knjižnico dokumentov (Document library) shranjujete svoje datoteke: dokumente, računalniške predstavitve, risbe in podobno. Knjižnici lahko dodate poljubno število map. Na ta način svoje izdelke lažje organizirate. Fotografije lahko dodate v Galerijo (Image Gallery). To je prostor zbiranja vaših fotografij, ki so tako dostopne na bolj organiziran način. Oglasna deska (Message Board) je namenjena objavljanju kratkih sporočil. Če je spletni dnevnik projekta namenjen tudi komuniciranju z osebami, ki niso del projekta (seveda, če omogočite javni ogled dnevnika), potem so oglasne deske namenjene komuniciranju znotraj projekta. Oglasne deske namreč lahko vidijo le osebe, ki vstopijo v eTwinning spletno učilnico. Nov zapis dodate s klikom na ukaz 'Dodaj novo sporočilo' (Post new thread). Kot uporabniški program lahko ponovno dodate tudi spletni dnevnik.

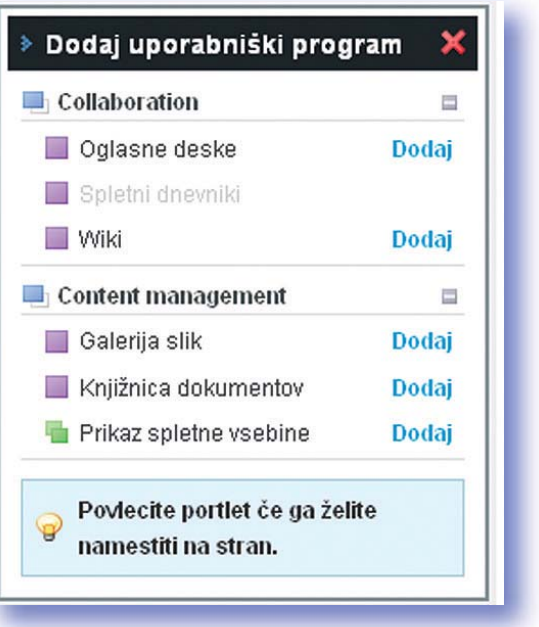

Slika 46: Izbira elementa spletne učilnice.

Slika 47: Naslovnica vmesnika za wiki.

|                                                          |  |            | Skrij     |
|----------------------------------------------------------|--|------------|-----------|
| FrontPage   Zadnje spremembe   Vse strani   Orphan Pages |  |            | lšči      |
|                                                          |  | Padrohpasi | <br>Drint |

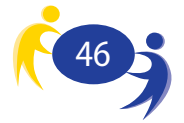

Dodate lahko tudi **Wiki.** prednost tega orodja je predvsem v tem, da vsebino lahko urejajo vsi. Njegova uporaba je primerna predvsem tam, kjer želite, da bi vsebino izdelovalo in oblikovalo več oseb. Opozoriti pa velja, da je način oblikovanja besedila drugačen, kot smo ga vajeni iz urejevalnikov besedil. Oblikovanje namreč določite s posebnimi znaki.

Slika 48: Vmesnik za urejanje Wiki besedila.

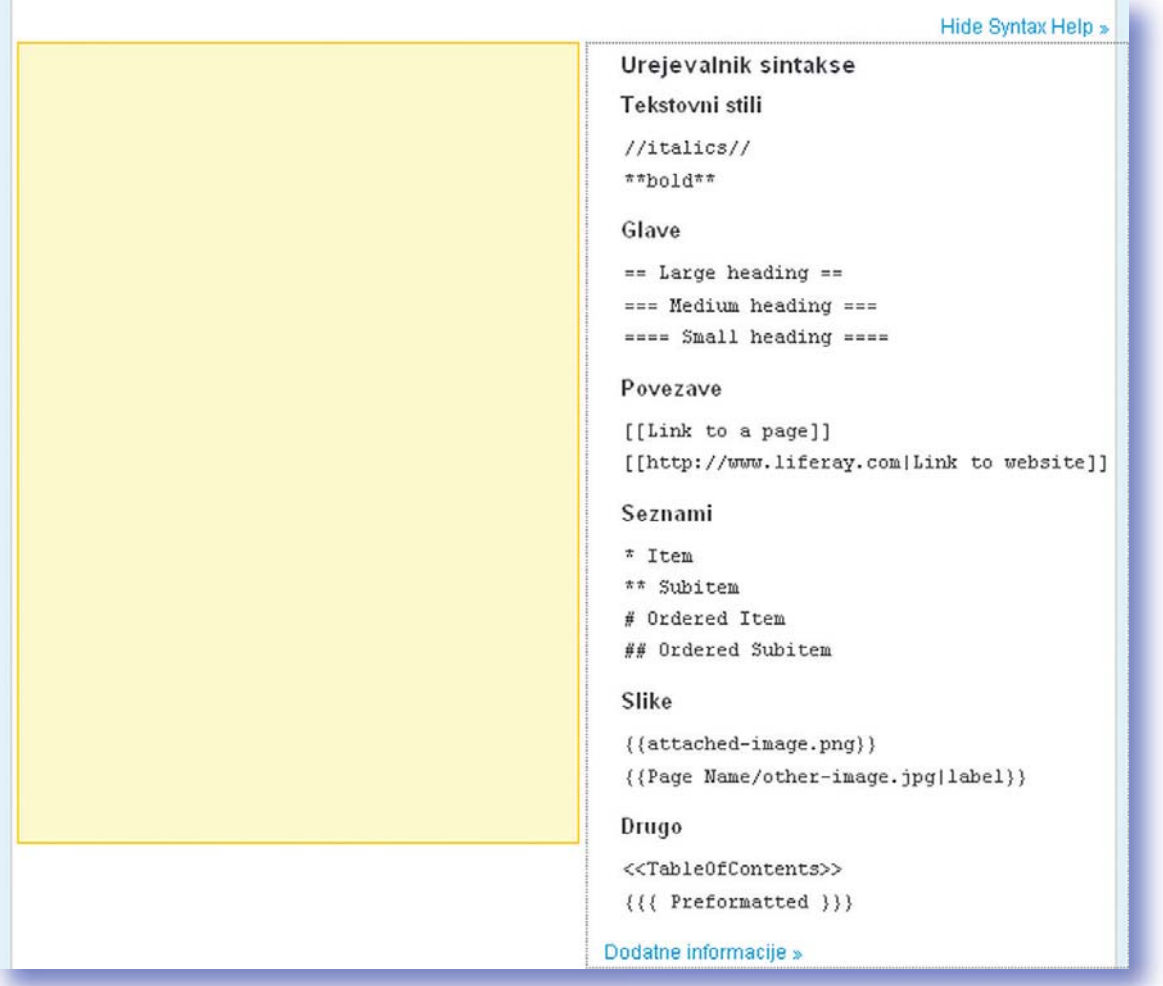

Prek uporabniških programov lahko izdelate tudi preprosto spletno stran z izborom opcije Prikaz spletne vsebine. Ko dodate ta uporabniški program, se v glavnem delu zaslona pojavi v zamegljeni obliki, saj je treba še posebej dodati posamezno vsebino. To naredite s klikom na gumb v spodnjem delu okvirčka.

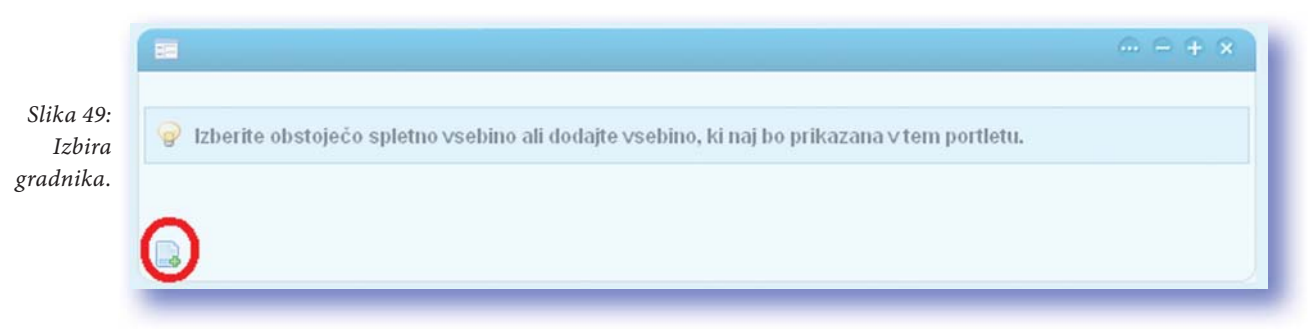

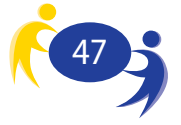

V vmesniku, ki se ob tem odpre, vpišete svojo vsebino in opravite vse potrebne nastavitve. Pod **kategorizacijo** (Categorization) označite, za kateri tip vsebine gre:

- objavo,
- spletni dnevnik,
- splošno vsebino,
- novico,
- novinarsko gradivo.

Pri vsaki od vsebin (ne le pri spletnih straneh) lahko uporabljate oznake (tags). To so pojmi, ki označujejo vašo vsebino in jo pomagajo razvrščati ter pripomorejo k boljši prepoznavnosti na svetovnem spletu.

| 😑 Web Content                                                                                                    | 🗢 nazaj |                                        |
|----------------------------------------------------------------------------------------------------|---------|----------------------------------------|
| Web Content                                                                                                    | « Nazaj |                                        |
| Ime<br>Style Size III II ABC X₂ x²<br>Source Source So |         | Slika S<br>Urejan<br>spletn<br>strani. |
|                                                                                                    | ×       |                                        |
|                                                                                                    |         |                                        |

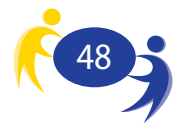

### 10.2. Zbornica (Staff Room)

Zbornica je namenjena tistim vsebinam, ki jih lahko vidijo le učitelji. Zbornica ni vidna učencem. Učitelji imajo na voljo enako orodje za dodajanje vsebin, kot je že opisano v prejšnjem poglavju.

Učitelji lahko v tem prostoru izmenjujejo načrte o projektu, poleg tega lahko skupaj izvajajo refleksije o različnih pedagoških pristopih, ocenjujejo razvoj projektov, si izmenjujejo zanimive članke ali druge vrste informacij...ter, zakaj pa ne, navezujejo stike s kolegi, s katerimi lahko razpravljajo kakor da v kavarni sedijo ob skodelici kave.

Slika 51: Zbornica

| IOME PROJEKTNE DEJÁVNOSTI ZBORNICA                                                                                                    | KONGER DA BOENGE                                                                                         |                                                                |                                                                                                    |
|----------------------------------------------------------------------------------------------------|----------------------------------------------------------------------------------------------------|----------------------------------------------------------------|----------------------------------------------------------------------------------------------------|
| Chornica<br>delomi prostor je samo za učitelje, zato vanj učenci ne morejo vst<br>novem meniju se ne pojavlja).<br>njem se nahajajo primeri, navodila, forum in ostala orodja, ki omog<br>municiranje med učitelji v okviru spletne učilnice TwinSpace.                                                                                                    | lopiti (na                                                                                               |                                                                | Začnite<br>Napotki<br>Pogosto zastavljena<br>vprašanja                                                                                                    |
| omica je idealno mesto za skupno delo, načrtovanje, razpravljanje<br>veščanje o dogodkih pred in med projektom. Zato jo lahko v polni r<br>upno organizacijo nalog in dejavnosti z drugimi učitelii, ki sodeluje                                                                                                    | o napredku ter<br>neri izkoristite za                                                                    |                                                                | 1                                                                                                    |
| omica je idealno mesto za skupno delo, načrtovanje, razpravljanje<br>vreščanje o dogođkih pred in med projektom. Zato jo tahko v polni ri<br>uppno organizacijo nalog in dejavnosti z drugimi učitelji, ki sodelujej<br><b>2. Forum</b><br>Kategorije Mojorobljave Moje prajave Zadnjoroblave Statistika                                                                               | o napredku ter<br>neri izkoristite za<br>jo v projektu.<br>E Filo archive<br>Mape My/Docup               | ments Recent Documents                                         | -+*                                                                                                    |
| omica je idealno mesto za skupno delo, načrtovanje, razpravljanje<br>veščanje o dogodkih pred in med projektom. Zato jo lahko v polni r<br>upno organizacijo nalog in dejavnosti z drugimi učitelji, ki sodeloje<br>rego forum<br>Kntegorije Moje objave Moje prijave Zasnije objave (statistka<br>Dodalj kategorijo                                                                   | o napredku ter<br>neri izkoństite za<br>jo v projektu.<br>Mape My Docorr<br>IBČI                         | ments Recent Documents                                         | - + ×<br>mapah Dodajte mapo                                                                                                    |
| oomica je idealno mesto za skupno delo, načrtovanje, razpravljanje<br>preščanje o dogođkih pred in med projektom. Zato je lahko v polni r<br>upno organizacijo nalog in dejavnosti z drugimi učitelji, ki sodeluje<br><b>2. Forum</b><br>Kategorije Mole oblave Mole prilave Zadnja oblave Ostatska<br>Dodaj kategorijo<br>Kalegorija Kalegorije Terne Prispevid                       | o nápredku ter<br>není izkonistite za<br>o v projektu.<br>Mape My Docum<br>1861<br>Mapo Števi            | nents Recent Documents<br>Bici po<br>No mag                    | The second second secon |
| bomica je idealno mesto za skupno delo, načrtovanje, razpravljanje<br>oveččanje o dogodićih pred in med projektom. Zato je lahko v polni r<br>kvpno organizacijo nalog in dejavnosti z drugimi učitelji, ki sodeluje<br><b>P. Forum</b><br>Kategorije Mole objave Mole prijave Zadnje objave Ostatska<br>Dodaj kategorije<br>Kategorija Kategorije Teme Prispevij<br>hoving O results. | o napredku ter<br>neti izkonstite za<br>o v projektu.<br>Mape MyDoccil<br>IBči<br>Mapo Stev<br>Mapo Stev | ments Recent Documents<br>Bici po<br>No mag # of Document<br>0 | mapah Dodajte mapo<br>ts                                                                                                    |

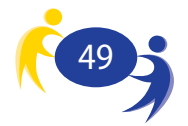

### 10.3. Kotiček za učence

Kotiček za učence (Pupils corner) je popolnoma enak kot kotiček za učitelje. Oba se lahko prilagodi željam in potrebam projekta z odvzemanjem ali dodajanjem uporabniških programov. Edina razlika je v tem, da zbornice učenci ne vidijo in ne dostopajo do vsebin, ki so tam shranjene. Obratno seveda ne drži, saj učitelji lahko vidijo vse vsebine, ki so objavljene v kotičku za učence (sem lahko vsebine objavljajo tudi sami). Prednost kotička za učence, ki jo velja izpostaviti, je njegova varnost. Do kotička za učence lahko pridejo le osebe, ki so del projekta ali so bile k sodelovanju povabljene. To pomeni, da je dostop do teh vsebin nadzorovan in je tveganje izpostavljanja spletnim nevarnostim manjše.

### 10.4. Klepetalnica

Zadnji del eTwinning spletne učilnice je Klepetalnica (Chat room). Če so ostala komunikacijska orodja (spletni dnevnik, forum, oglasna deska) namenjena t. i. asinhronemu komuniciranju, je Klepetalnica namenjena sinhronemu komuniciranju.

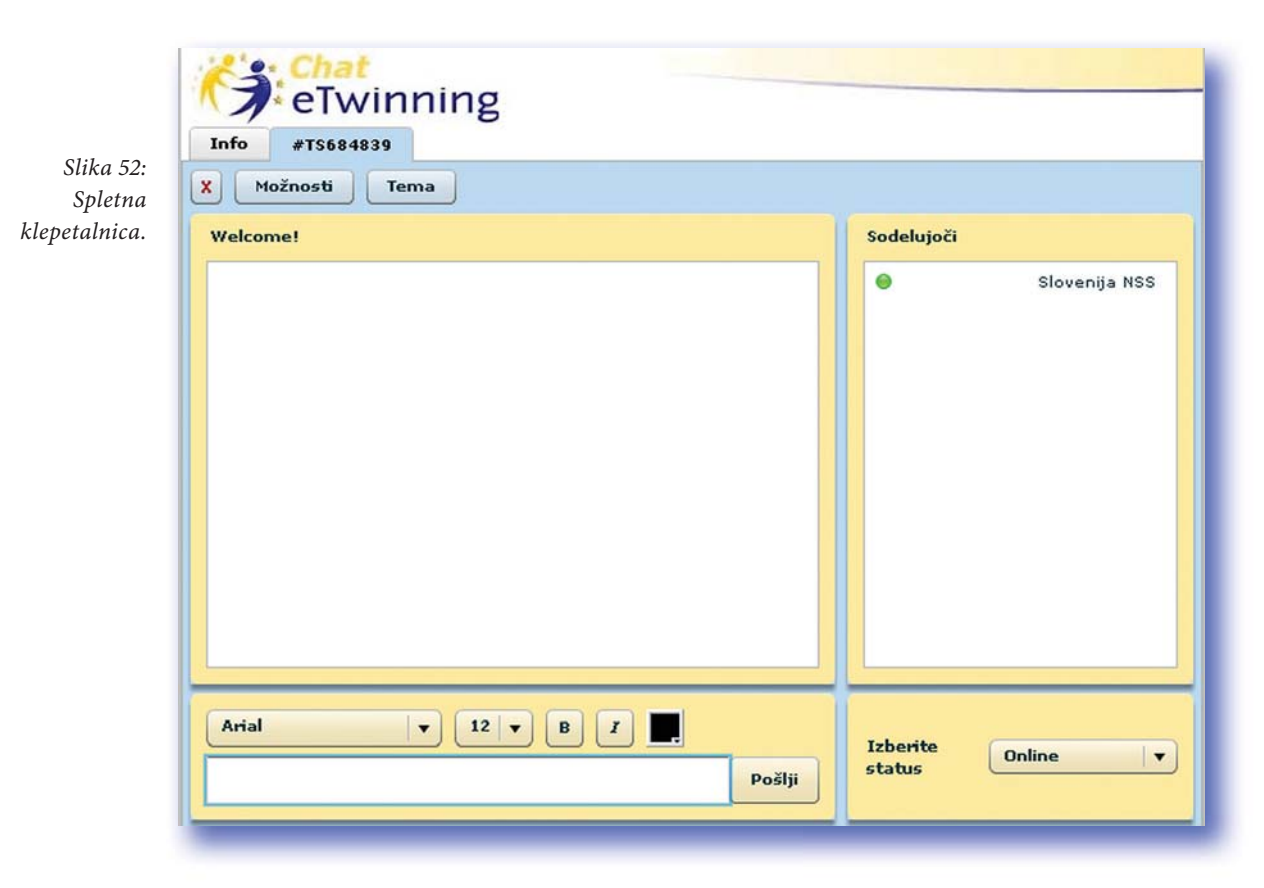

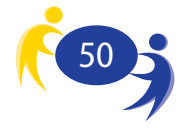

Asinhrono komuniciranje pomeni, da osebi ali osebe, ki sodelujejo pri komunikaciji, ne sodelujejo pri tem ob istem času. Sinhrona komunikacija je, obratno, komunikacija, kjer sodelujoči komunicirajo ob istem času. Elektronska pošta je tako asinhrona komunikacija, klepet pa sinhrona.

Klepetalnica, ki jo najdete v eTwinning spletni učilnici, je torej namenjena istočasni komunikaciji med sodelujočimi. Praviloma je takšno komunikacijo težko doseči, če se osebe, ki želijo v njej sodelovati, ne dogovorijo prej o času komunikacije. To orodje je zanimivo za virtualne sestanke. Uporabljate ga preprosto tako, da v polje spodaj levo vpisujete svoje besedilo, ki se potem pokaže v večjem polju zgoraj levo. Desno polje služi pregledu aktivnih udeležencev klepeta.

#### 10.5. Izhod

Zadnji korak uporabe eTwinning spletne učilnice je izhod. Gumb v zgornjem desnem kotu nam prikliče spustni seznam, ki ga že poznamo iz dela o dodajanju gradnikov spletne učilnice. Prek tega seznama lahko dostopate do svojega namizja (My Account), lahko dodajate gradnike (Add Application), dostopate do eTwinning spletnih učilnic drugih projektov (My Twinspaces) in se odjavite iz eTwinning spletne učilnice (Sign Out).

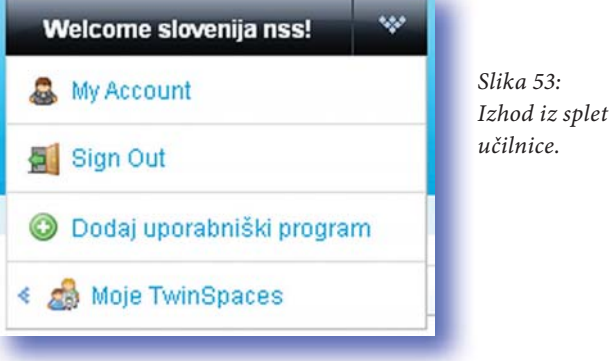

Izhod iz spletne

Po odjavi iz eTwinning spletne učilnice se ne pozabite odjaviti še s svojega namizja ter s samega eTwinning portala.

Želimo vam uspešno delo!

Vaša eTwinning ekipa

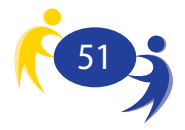

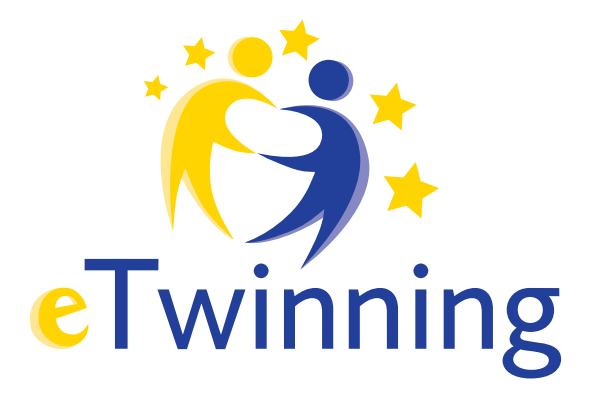

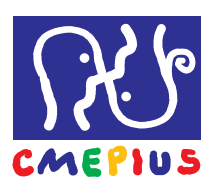

CMEPIUS eTwinning Ob železnici 16 1000 Ljubljana T: 01 620 94 50 F: 01 620 94 51 E: etwinning@cmepius.si W: http://www.cmepius.si/etwinning.aspx

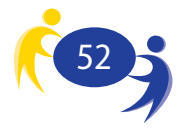

#### © creative commons

Ta publikacija je avtorsko delo in je avtorsko zaščitena pod licenco Creative Commons:

Priznanje avtorstva-Nekomercialno-Deljenje pod enakimi pogoji 2.5 Slovenija.

#### Delo je dovoljeno:

• reproducirati, distribuirati, dajati v najem in priobčevati javnosti ter

• predelati

#### pod spodaj navedenimi pogoji.

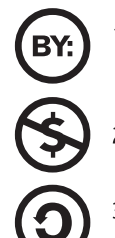

1. Pri uporabi dela morate navesti izvirnega avtorja besedila z imenom in priimkom ter izdajatelja publikacije - CMEPIUS.

2. Tega dela ne smete uporabiti v komercialne namene.

3. Če spremenite, preoblikujete ali uporabite to delo v svojem delu, lahko distribuirate predelavo dela le pod licenco, ki je enaka tej.

Pri vsaki uporabi ali distribuiranju morate uporabnike seznaniti s pogoji licence za to avtorsko delo.

Kateri koli od teh pogojev se lahko razveljavi, če za to dobite dovoljenje CMEPIUS-a.

#### Vaše pravice do poštene rabe in druge pravice niso omejene z zgoraj navedenim.

Celotna licenca je dostopna na http://creativecommons.org/licenses/by-nc-sa/2.5/si/legalcode.

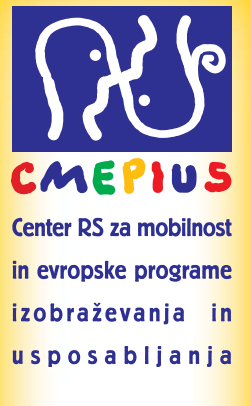

\*

Ob železnici 16 1000 Ljubljana, Slovenija Tel.: +386 1 620 94 50 Fax: +386 1 620 94 51 E-pošta: info@cmepius.si www.cmepius.si